# راهنمای ترانسمیتر و کنترلر رطوبت و دما

## مدل TM-1244

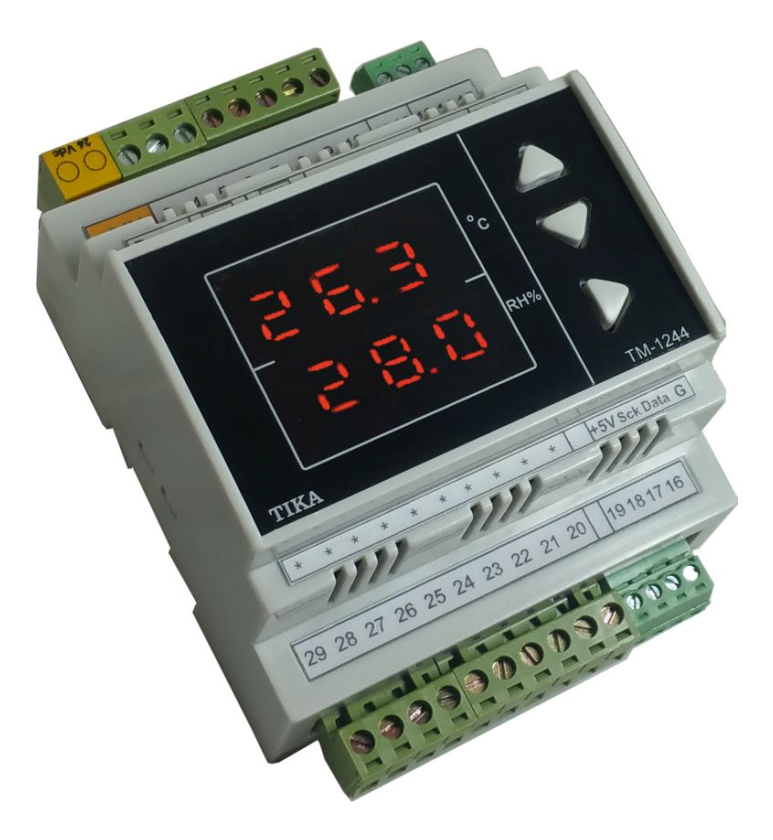

# شرکت مهندسی تیکا

تولید کننده دستگاههای اندازه گیری کمیتهای برق، وزن، دما، رطوبت و ارئه دهنده

خدمات در زمینه اتوماسیون صنعتی Transmiter ، Indicator،HMI ،PLC و ...

۱

ساير محصولات :

جانکشن باکس نمایشگر وزن TD-1000 انواع لودسل ( Revere , Zemic , Bongshin ) ولتمتر – آمپر متر تکفاز 1520 - TD ولتمتر – آمپر متر سه فاز 1540 - TD واتمتر تکفاز ( نمایشگر) TD - 1525 - TM ترانسمیتر کمیت های برق تکفاز 1510 – TM

ترانسمیتر کمیت های برق سه فاز TM – TM ترانسمیتر رطوبت و دما TM-1240 ترانسمیتر رطوبت و دما پیشرفته با قابلیت رکورد اطلاعات TM-1230 ترموستات TT 200 36\*72 ترانسمیتر و کنترلر GSM مدل TM-1900 دیتا لاگر صنعتی TM-1910

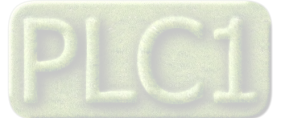

Ver1.2

# فهرست عناوين

| منو و       | عقدمه                                            |
|-------------|--------------------------------------------------|
| 0           | كليات                                            |
|             | معرفی5                                           |
| ط<br>ث      | ويژگيها                                          |
| ω           | امكانات                                          |
| پارام<br>ار | موارد استفاده                                    |
| A           | شرح محصول و بلوک دیاگرام                         |
| 3           | شرح محصول                                        |
| C           | بلوک دیاگرام                                     |
| )           | مشخصات فنى7                                      |
| E           | جدول سفارش دستگاه8                               |
| F           | 9 راهنمای استفاده سریع                           |
| ა           | اتصالات                                          |
| 6           | نصب درايور مبدل9                                 |
| 3           | نصب نرم افزار TM-Setting                         |
| ł           | روشن كردن دستگاه                                 |
| ÷           | بر قراری ارتباط با PC PC بر قراری ارتباط با      |
|             | نصب و اتصالات                                    |
| پيوس        | سیم بندی کلی دستگاه                              |
| بر          | اتصالات الكتريكي جزئي دستگاه                     |
| فبملة       | تنظيمات و اتصال به PC                            |
| ت           | نصب درايور مبدلUSB به RS485RS485 نصب درايور مبدل |
|             | نصب نرم افزار                                    |
|             | برقراری ارتباط با نرم افزار                      |
|             | توضيحات بخش هاي مختلف نرم افزار و تنظيمات آن     |
|             | 18Monitoring                                     |

| 18            | Setting                                                  |          |
|---------------|----------------------------------------------------------|----------|
| 21<br>21      | منو و صفحه نمایش<br>صفحه نمایش و اجزا آن                 | 3<br>5   |
| 22            | طرح کلی منو                                              | 5        |
| 23            | شرح بخش های مختلف منو                                    | 5        |
| 25<br>25      | پارامتر های جدول و ارتباط مودباس                         | 5        |
| 25            | ی پارامترهای مشخصه دستگاه                                | 6        |
| 25            | B. پارامترهای ارتباط سریالB                              | 6        |
| 25            | C. پارامترهای سنسور رطوبت و دما                          | 6        |
| 26            | D. پارامترهای سنسور دما                                  | 7        |
| 26            | E. پارامترهای خروجی رلهE                                 | 8        |
| 26            | F. پارامترهای خروجی آنالوگF                              | 9<br>9   |
| ں آنالوگ ~ %0 | در این صورت به ازای بازه دمایی )° <b>37 ~ )°25</b> خروجی | 9        |
| 27            | 100% تغييرات خواهد داشت                                  | 9        |
| 27            | G. پارامترهای ورودی دیجیتالG                             | 10       |
| 28            | . H دستورات                                              | 10       |
| 29            | جدول ادرسهای دستگاه                                      | 11       |
| 32<br>32      | پيوست<br>مختص ي راجع به يروتكا . Modbus                  | 11       |
| 33            | بروزرسانی نرم افزار داخلی دستگاه                         | 13       |
| 34            | ضمائم                                                    | 16<br>16 |
| J-T           | ناریخچه ویرایش ها                                        | 16       |

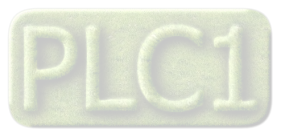

#### مقدمه

#### کاربر گرامی

شرکت مهندسی تیــــکا

ضمن تشکر از حسن سلیقه و انتخاب محصولات شرکت مهندسی تیکا ، لازم به ذکر است که این دستگاه حاصل سالها تلاش کارشناسان این شرکت بوده و در طراحی آن اساس کار ، بر بیشترین قابلیت ها و پرکاربرد ترین مصارف و همینطور بکاگیری مرغوبترین قطعات و مواد اولیه در تولید آن در نظر گرفته شده است. از طرفی نظارت مستمر بر کل فرآیند و کنترل کیفی محصول در جهت کسب رضایت کامل شما از اهداف اصلی بوده است . این دفترچه راهنما به گونه ای طراحی شده تا قبل از نصب با استفاده از آن بتوانید این محصول را به روش اصولی راه اندازی نمایید و از قابلیت هایش بدرستی استفاده نمایید، این دفترچه دارای بخش های مختلف می باشد که تمامی اطلاعات مورد نیاز کاربر (متخصص)در خصوص راه اندازی ، نصب ، سیم کشی و در صورت لزوم برقراری ارتباط با PLCوکامیوتر در آن توضیح داده شده است.

\* در خواست داریم ابتدا بر گه نکات نصب که همراه دستگاه تحویل شده را با دقت مطالعه بفرمایید. (برای توجه بیشتر ،این نکات در پایین این متن آورده شده.)

ایمنی در نصب و راه اندازی

۱- جهت استفاده صحیح و بهینه از محصول باید آخرین ورژن راهنمای محصول مطالعه شود و طبق پیشنهاد ها و توصیه های مذکور در راهنما اقـدام بـه نصـب و راه انـدازی محصول شود(حتما به ورژن و تاریخ نشر راهنما توجه فرمایید آخرین ورژن از سایت شرکت قابل دانلود می باشد.)

۲- محصولی که هم اکنون در اختیار شماست جزء محصولات صنعتی در رده صنایع برق واتوماسیون و ابزاردقیق می باشد. نصب و راه اندازی ایـن محصول بایـد توسط افـراد متخصص بامهارت های تایید شده از مراجع ذیصلاح مرتبط انجام شود در غیر اینصورت امکان خسارت و آسیب جدی به محصول و سایر تجهیزات و افراد مرتبط با آن وجود دارد. ۳-کلیه مراحل طراحی ، تولید و کنترل کیفی این محصول با رعایت تمام موارد فنی و مهندسی و استفاده از مواد اولیه مرغوب و با کیفیت و بصورت مطمئن انجام شده است با آن وجود دارد. این حال استفاده از این محصول در مواردی که خطرات جانی برای افراد دارد ، مورد تایید نمی باشد.

#### سازگاري الكترو مغناطيسي

۴- با در نظر گرفتن اینکه محصول حاضر برای کار در محیط های صنعتی طراحی شده است، اما در نظر گرفتن موارد زیر جهت مقابله با اختلالات ناشی از نویز و عملکرد مطلوب محصول الزامیست.

- کلیه منابع نویز از دو مسیر امکان انتقال دارند ۱- بصورت تشعشعی در فضای آزاد ناشی از میدان الکترومغناطیسی ، الکتریکی و مغناطیسی ۲- بصورت هـدایتی از طریـق اتصالات شامل کابل ها و مدارها. شناخت این منابع و مسیرهای نویز در محیط بکارگیری محصول جهت کاهش اثرات آنها بسیار مفید است .

- هنگام استقرار و چینش تجهیزات در تابلو ، بهتر این است که دستگاه های الکترونیک مثل محصول حاضر از سایر تجهیزات قدرت مانند کنتاکتور ها و اینورترها دور نگاه داشته شود.

- از اتصال زمین بدنه تابلو یا احیانا بدنه کل ماشین به یک زمین استاندارد مطمئن شوید.

- بوبین کنتاکتورهای DC باید به دیود هرزگرد و کنتاکتور های AC به مدار اسنابر (مقاومت 100Ω/2W و خازن 1µ/600V سری شده) مجهز شده باشد.

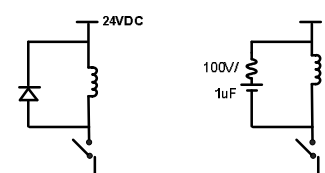

- کابل های قدرت و فرمان را از کابل های سیگنال آنالوگ (مانند سیم های لودسل یا سنسور ها) و کابل های ارتباطی سریال (RS485/232 یا LAN)جدا کنید و داکت های جداگانه برای هر یک در نظر بگیرید.

- سيم شيلد سنسور ها مثل سنسور لودسل بايد به زمين استاندارد متصل شود.

- کابل های ارتباطی سریال را از نوع شیلد دار بهم تابیده استفاده کنید.

- در محيط هاي داراي نويز شديد ، توصيه ميشود از پورت سريال (RS485) ايزوله استفاده شود. (قابل سفارش هنگام خريد)

۵- محصول حاضر مانند بسیاری از محصولات الکترونیک نسبت به گرما ی بالای 55°5 حساس بوده و کارایی خود را از دست می دهد ، رعایت فاصله های جانبی از دستگاهها و همینطور پیش بینی مسیر تهویه هوا (ترجیحاً استفاده از فن) الزامی است.

۶- ضربه ، شوک ، لرزش و ویبره از موارد آسیب پذیری محصول محسوب می شود که توجه با آن بسیار مهم است.

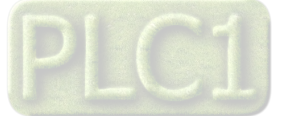

## وضعيت خروجي ها ۲- وضعیت خروجی های رله و آنالوگ دستگاه ، هنگام راه اندازی همواره باید در نظر گرفته شود تا از خسارت های احتمالی به سایر تجهیزات و احیاناً افراد مشغول به کار جلوگیری شود. ۸- در مواردی که احتمال دو فاز شدن تغذیه دستگاه وجود دارد توصیه می شود از یک ترانس ایزوله 380 به 220 استفاده شود. ۹- در هنگام برنامه نویسی در HMI،PLC یا PC به عنوان یک دستگاه Master قابل اتصال به محصولات این شرکت ، همواره رجیستر های Error را چک کرده و سپس با اطمینان از داده دریافتی سالم برای ادامه فرآیند کنترل استفاده کنید. شرایط و موارد گارانتی خدمات ضمانت شامل تعمير دستگاه و ارائه خدمات رايگان جهت تعويض قطعات و دستمزد تعمير بمدت يک سال ميباشد، ولي ضمانتنامه در شرايط ذيل قابل اجرا نيست: ۱- صدمات ناشی از حمل ونقل، نوسانات برق، آتش سوزی یا حرارت زیاد، تماس یا نفوذ آب و مواد شیمیایی خورنده ، گرد و غبار شدید، رعد و برق، حوادث طبیعی، ضربه و استفاده غلط و یا بی توجهی به دستورالعملهای ذکر شده در دفترچه راهنمای دستگاه. (تذکر : توجه به حفاظت محصولات در برابر گرد و غبار و رطوبت حائز اهمیت است.) ۲- دستگاههایی که دستکاری شده اند و یا توسط اشخاصی بجز نمایندگان شرکت تعمیر شده باشند. ۳- هر نوع دستکاری و یا آسیب در هولوگرام های نصب شده، بر روی دستگاه. ۴- مواد مصرفی شامل گارانتی نمی باشد. ۵- استفاده از گازهایی غیر از گازهایی که دستگاه برای کار با آن طراحی شده است. ۶- صدمات و خرابی های ناشی از اتصال غلط یا ارتباط دستگاه با سایر دستگاه ها، تجهیزات و لوازم جانبی غیرسازگار یا معیوب. ۷- صدمات ناشی از نصب یا به روز رسانی هر نوع فایل، نرم افزار، برنامه یا Firmware توسط افراد غیر مجاز. ۸- سنسورهای همراه دستگاه شامل گارانتی نمیباشند. خدمات پس از فروش بمدت ۵ سال در قبال پرداخت هزینه می باشد. بروز رسانی نرم افزار داخلی دستگاه نرم افزار داخلی دستگاه طوری طراحی شده است که قابلیت بروزرسانی داشته و شما می توانید به راحتی و از طریق پورت سریال ، نرم افزار داخلی دستگاه را بروز رسانی کنید.در هنگام بروز رسانی ، به پروگرامر و یا دستگاه جانبی خاصی نیاز ندارید و فقط داشتن یک مبدل RS-485 جهت ارتباط دستگاه با کامپیوتر کفایت می کند.برای توضیحات بیشتر و روش بروز رسانی نرم افزار به پیوست آخر همین راهنما مراجعه بفرمایید.

- امید است با مطالعه دقیق این راهنما توسط کاربر متخصص در این زمینه ،بسهولت و درستی بتوانید از تمام امکانات
   این دستگاه بهره ببرید.گروه پشتیبانی تیکا از روش های زیر در کنار شماست:
  - شماره تلفن های شرکت:
    - تلگرام شرکت:

#### 021-66720122,021-66704297 0901-9586318

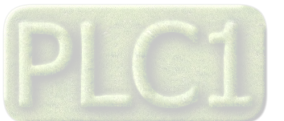

#### كليات

#### معرفى

دستگاه ترانسمیتر رطوبت و دما توسط یک سنسور کالیبره شده ساخت سوئیس قادر به اندازه گیری رطوبت درمحدوده %100~0 و دما درمحدوده 2°251~40- می باشد. این دستگاه علاوه بر اندازه گیری رطوبت و دما قابلیت اندازه گیری نقطه شبنم را دارد. علاوه بر سنسور رطوبت ، 4 سنسور دمای جداگانه نیز در این دستگاه قرار داده شده است تا بتوان دمای نقاط مختلف را به راحتی اندازه گیری نمود. این دستگاه دارای 2 ورودی و 4 خروجی دیجیتال میباشد که توسط خروجی ها ، میتوان به تجهیزات خارجی از جمله کولر و هیتر و . . . فرمان داد. با 2 خروجی آنالوگ موجود در دستگاه میتوان مقادیر اندازه گیری شده را به صورت خروجی آنالوگ استاندارد (2000 ما ما ما ما ما ما معتلف را به واحتی اندازه گیری نمود. این دستگاه دارای 2 ورودی و 4 خروجی دیجیتال میباشد که توسط خروجی ها ، میتوان به میتوان خارجی از جمله کولر و هیتر و . . . فرمان داد. با 2 خروجی آنالوگ موجود در دستگاه میتوان مقادیر اندازه گیری شده را به صورت خروجی آنالوگ استاندارد (2000 کا 20سم) برای سایر دستگاه ها از جمله PLC ها و نمایشگرها ارسال نمود.

توسط پورت سریال RS485 این دستگاه می توان به انواع نمایشگرها ، میترها، PLC و ترمینال کامپیوتر متصل شده و اطلاعات و پارامترهای دستگاه را در اختیار آنان قرار داد. که پروتکل ارتباطی آن Modbus-RTU میباشد.

خروجیهای دستگاه به شکل زیر قابل سفارش میباشند:

- خروجى ديجيتال رلهاى (4 كانال) يا (2 كانال)
- خروجي سريال RS485 با پروتكل Modbus / RTU
- 2 كانال خروجي آنالوگ استاندارد (0~20mA) or (0/4-20mA)

#### ویژگیها

- امکان شبکه کردن چندین دستگاه توسط پورت RS485 روی BUS دو سیمه
  - امکان کالیبراسیون نرم افزاری برای مقدار قرائت شده
  - قابلیت افزایش طول کابل سنسور های دما تا 20 متر
  - قابلیت افزایش طول کابل سنسور رطوبت تا 20 متر
    - قابل اتصال به PC , HMI , PLC و ...
      - سنسور دیجیتال و کالیبره شده
        - دقت اندازه گیری بالا

### امکانات

- \* دارای دو ورودی دیجیتال
- \* دارای 2 کانال خروجی آنالوگ
- \* دارای 4 سنسور کالیبره شده دما
- \* دارای 2 یا 4 خروجی دیجیتال (رله)
- \* دارای یک سنسور کالیبره شده رطوبت دما
- \* خروجي سريال RS485 ( ModBus RTU )
- \* قابل برنامه ریزی از طریق نرم افزار TM-Setting همراه دستگاه
- \* دارای نرم افزار کامپیوتری برای انجام تنظیمات و مانیتورینگ و کنترل خروجیها
- \* دارای صفحه نمایش و کلید جهت نمایش مقادیر اندازه گیری شده و انجام تنظیمات دستگاه

### موارد استفاده

| * صنايع كشاورزي | * گلخانه        | * اتوماسيون خانگى | * اتوماسيون صنعتي |
|-----------------|-----------------|-------------------|-------------------|
| * انبارها       | * صنايع پخت نان | * صنایع غذایی     | * مرغداري         |

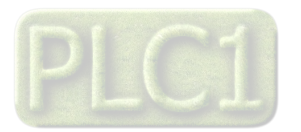

## شرح محصول و بلوک دیاگرام

#### شرح محصول

این دستگاه یک ترانسمیتر برای اندازه گیری دما و رطوبت میباشد. همچنین امکان اندازه گیری نقطه شبنم در این دستگاه وجود دارد. علاوه بر این دارای 4 کانال خروجی دیجیتال (به صورت رله) و 2 کانال ورودی دیجیتال و 2 کانال خروجی آنالوگ میباشد.

توسط پورت (Modbus-RTU) RS485 تعبیه شده روی این دستگاه میتوان چندین دستگاه را توسط دو رشته سیم به صورت شبکه ارتباط داد و Data را مانیتورینگ و کنترل کرده و یا در اختیار Indicator ، PLC و ... قرار داد.

- تمامی تنظیمات دستگاه را میتوان توسط پورت سریال و بوسیله نرم افزار انجام داد.
  - تغذیه این دستگاه 24 Vdc است.
- 1- سنسور رطوبت و دما: این سنسور یک سنسور دیجیتالی است که یک کانال دما و یک کانال رطوبت را با دقت بالا اندازه گیری می کند. طول کابل این سنسور میتواند تا 20 متر افزایش پیدا کند.
- 2- سنسورهای دما: در این دستگاه قابلیت اضافه نمودن 4 سنسور دما ، به صورت جداگانه وجود دارد که هر سنسور میتواند تا 20 متر دارای کابل باشد.
- 3- خروجی سریال: در این حالت اطلاعات و تنظیمات دستگاه از طریق پورت سریال RS485 با روش درخواست و پاسخ پروتکل ModBus RTU قابل دسترسی است. اطلاعات قابل خواندن در این مد بعنوان مثال شامل: مقادیر رطوبت و دما، وضعیت ورودی ها و خروجی های دیجیتال، ID دستگاه، نسخه نرم افزار و سخت افزار و غیره می باشد.

پارامترهای تنظیمی شامل : مشخصات ارتباطی، پارامترهای خروجی دیجیتال و غیره میباشد. در این حالت هر یک از متغیرهای اطلاعات و پارامترهای تنظیمی دارای یک آدرس منحصر به فرد بوده و کاربر با قرار دادن این آدرسها روی Bus از طریق پروتکل MudBus – RTU به محتوای آنها دسترسی پیدا میکند. لیست این آدرسها در جدول راهنمای دستگاه آورده شده است.

- 4- **خروجی دیجیتال و آنالوگ** : این ترانسمیتر قابل برنامه ریزی بوده و شما میتوانید خروجیهای آن را برنامه ریزی کنید. به عبارتی میتوانید تعیین کنید که خروجیهای دستگاه با توجه به یکی از پارامترهای زیر فرمان بگیرد:
  - دما
  - رطوبت
  - نقطه شبنم
  - · فرمان به صورت مستقیم و از طریق پورت سریال

بلوک دیاگرام

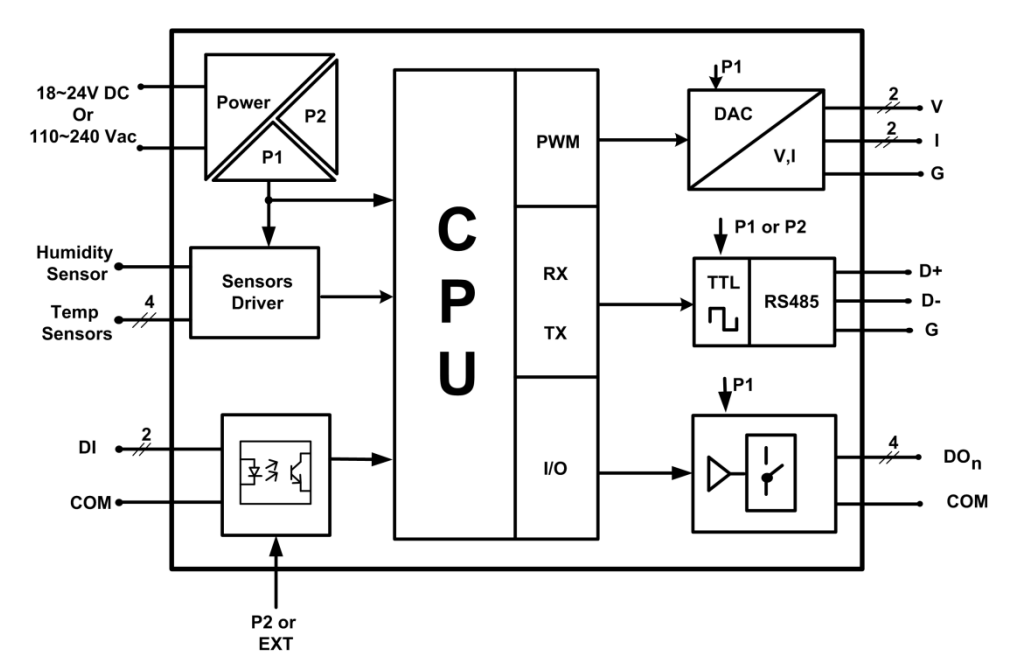

«پورت سريال اين دستگاه ميتواند بصورت ايزوله سفارش داده شود.

\*\*تغذیه ی این دستگاه می تواند بصورت DC و یا 20V AC سفارش داده شود. لطفا هنگام استفاده به نوع تغذیه و ورودی آن دقت بفرمایید.

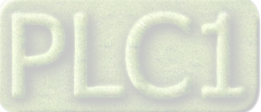

## مشخصات فنى

| 83 * 115 * 61 mm                                                                                           | ابعاد دستگاه جعبه بزرگ:                                                                                            | تغذيه: 24 Vdc or<br>110~240 Vac                                                                                                    |
|----------------------------------------------------------------------------------------------------|----------------------------------------------------------------------------------------------------|----------------------------------------------------------------------------------------------------|
| 0~10v قابل تعريف در محدوده<br>0~20mA قابل تعريف در محدوده<br>12Bit<br>20 ms<br>250v AC – 1A<br>30v DC – 5A | خروجی آنالوگ:<br>خروجی ولتاژ<br>خروجی جریان<br>درجه تفکیک<br>زمان پاسخ خروجی<br><b>خروجی دیجیتال:</b><br>خروجی رله | سنسور رطوبت و دما:<br>بوع سنسور (ساخت سوئیس) SHT11<br>نوع سنسور (ساخت سوئیس) SHT11<br>نوج اندازه گیری C , 0~100%RH<br>فقت (0°c - 40°c) - 205°c 2 0.25°c<br>فقت (20°c - 40°c) - 205°c 2 0.25°c<br>نومان پاسخ دما (مان پاسخ دما<br>درمان پاسخ رطوبت (20°c - 20°c) |
| -50 °C~125 °C<br>0.5 °C                                                                                    | ورودی سنسور دما DS18B20:<br>محدوده دما<br>خطای اندازه گیری<br>ورودی دیجیتال:                                       | <b>شرايط محيطى:</b><br>دماى عملكرد C-60 <sup>0</sup> C<br>دماى نگهدارى 30 C-85 <sup>0</sup> C<br>رطوبت %900-900                                                                                                    |
| 2 ch<br>8 ~ 24 Vdc                                                                                         | رووعی دیبینین.<br>تعداد ورودی<br>رنج ولتاژ ورودی                                                                   | Boud Rate: 2400~57600 بورت ارتباطی RS485 با<br>بروتکل ارتباطی ModBus-RTU                                                                                                    |

طول كابل تمام سنسورها تا 20 متر قابل افزایش است.

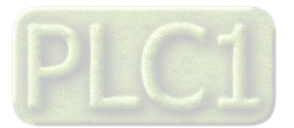

## شرکت مهندسی تیـــکا

#### جدول سفارش دستگاه

کد سفارش دستگاه به شرح زیر میباشد:

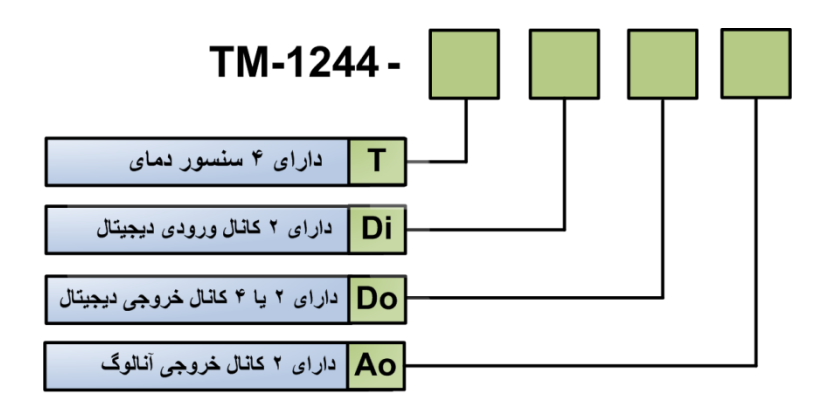

این دستگاه در مدل های زیر تولید می شود:

| امکانات دستگاه                                                                | محدوده قابل اندازه<br>گیری   | شرح                                                                                                    | مدل                | نام محصول                                         | رديف |
|-------------------------------------------------------------------------------|------------------------------|----------------------------------------------------------------------------------------------------|--------------------|---------------------------------------------------|------|
| 1 سنسور رطوبت دما<br>پورت سریال RS485<br>2 خروجی رله                          | RH=0~100 %<br>T= -50~125 ° C | این مدل دارای یک سنسور رطوبت دما و پورت سریال RS485 و<br>2 خروجی رله می باشد. این مدل رطوبت و دما را اندازه گیری<br>کرده و بر روی صفحه نمایش خود ، نمایش میدهد. همچنین با<br>توجه به مقادیر اندازه گیری شده ، امکان فرمان به دو خروجی رله<br>وجود دارد.                                                                                                    | TM-1244-<br>2Do    | ترانسمیتر رطوبت دما<br>با 2 رله                   | ١    |
| 1 سنسور رطوبت دما<br>4 سنسور دما<br>4 کانال خروجی دیجیتال<br>پورت سریال RS485 | RH=0~100 %<br>T= -50~125 ° C | این مدل دارای یک سنسور رطوبت دما و 4 سنسور دمای<br>جداگانه و 4 خروجی دیجیتال می باشد که تمام سنسورهای آن<br>توسط کابل به ترمیتال های تعبیه شده در دستگاه وصل میشود.<br>در این مدل طول کابل هر سنسور میتواند تا 20 متر افزایش داده<br>شود. همچنین با توجه به مقادیر اندازه گیری شده ، امکان فرمان<br>به 4 خروجی رله وجود دارد.                                                 | TM-1244-<br>4T-4Do | ترانسمیتر رطوبت و 4<br>سنسور دما و 4<br>خروجی رله | ٢    |
| 1 سنسور رطوبت دما<br>2 کانال خروجی آنالوگ<br>پورت سريال RS485                 | RH=0~100 %<br>T= -50~125 ° C | این مدل دارای یک سنسور رطوبت دما و پورت سریال RS485 و<br>2 خروجی آنالوگ می باشد. این مدل رطوبت و دما را اندازه گیری<br>کرده و بر روی صفحه نمایش خود ، نمایش میدهد. همچنین با<br>توجه به مقادیر اندازه گیری شده ، امکان ارسال آنها بر روی<br>خروجی های آنالوگ وجود دارد که این خروجی ها به صورت<br>استاندارد 0 تا 10 ولت یا 0 تا 20 میلی آمپر یا 4 تا 20 میلی<br>آمپر میباشند. | TM-1244-<br>2Ao    | ترانسمیتر رطوبت دما<br>با 2 خروجی آنالوگ          | ٣    |

\* تمامی مدل های فوق دارای نمایشگر می باشند.

\* تغذيه دستگاه به صورت 24Vdc يا 220Vac قابل سفارش است.

\* در حالت عادی ، پورت سریال دستگاه غیر ایزوله است اما امکان سفارش آن بصورت ایزوله وجود دارد.

\* در مدل هايي كه سنسور به صورت كابلي است ، امكان افزايش طول كابل تا 20 متر وجود دارد. ( هم سنسور دما و هم سنسور رطوبت )

\* در حالتي كه دستگاه داراي 4 خروجي ديجيتال است ، امكان سفارش دستگاه با خروجي آنالوگ وجود ندارد.

![](_page_7_Picture_13.jpeg)

#### راهنمای استفاده سریع

این قسمت برای راه اندازی سریع دستگاه می باشد، توضیحات بیشتر و تخصصی تر در بخش های بعدی بیان شده است.

#### اتصالات

اتصال Power (تغذیه) و پورت سریال و سنسورها را به دستگاه مطابق برچسب روی دستگاه بدرستی انجام دهید. (لطفا به نوع تغذیه ی دستگاه از لحاظ 24 Vdc و اتصال Power (تغذیه) و پورت سریال و سنسور ها را به دستگاه از لحاظ برای اطلاعات بیشتر 220 Vac دقت فرمایید ). هر سنسور دما دارای ۳ پین است که دو پین آن تغذیه سنسور بوده و به ترمینال های G و 5V+ وصل میشود. لطفا برای اطلاعات بیشتر به بخش اتصالات الکتریکی جزئی دستگاه مراجعه فرمایید.

![](_page_8_Picture_7.jpeg)

#### نصب درايور مبدل

DVD همراه دستگاه را در DVD Drive کامپیوتر خود قرار دهید فایل درایور را از DVD کپی کرده و به کامپیوتر خود منتقل کنید. آدرس فایل به صورت زیر می باشد : DVD Drive:\Setting \ USB to RS485 Driver TikaENG\Prolific DriverInstaller

فایل کپی شده Prolific\_DriverInstaller را از حالت فشرده خارج کنید (توسط نرمافزار WinRAR آنرا Extract کنید)

فایل Extract شده را نصب کنید

مبدل USB به RS485 را به کامپیوتر خود وصل کرده و از آن استفاده کنید

## نصب نرم افزار TM-Setting

نرم افزاری که برای انجام تنظیمات و مشاهده پارامترهای دستگاه پیش بینی شده است نرم افزار TM-Setting می باشد این نرم افزار در DVD همراه دستگاه و در آدرس زیر قرار دارد :

DVD Drive :  $\ \ Setting \ \ TM-Setting$ 

DVD همراه دستگاه را در درایو DVD کامپیوتر خود قرار داده و از مسیر فوق فایل Setup را اجرا کنید تا نرم افزار شروع به نصب برروی کامپیوتر شما شود. در حین نصب سوالاتی مبنی بر محل نصب نرم افزار و … از شما پرسیده می شود که شما آنها را جواب داده و روی دکمه Next کلیک کنید . پس از پایان نصب نرم افزار ، پیغامی مبنی بر کامل شدن نصب نرم افزار ظاهر می شود که شما باید بر روی دکمه Finish کلیک کرده و کامپیوتر خود را یکبار Restart نمایید . \* دقت کنید که نرم افزار BM-Setting ورژن 1.29.26 یا بالاتر باشد.

![](_page_8_Picture_17.jpeg)

#### روشن کردن دستگاه

دستگاه را روشن کنید در این حالت باید مقادیر رطوبت و دمای اندازه گیری شده ، بر روی دستگاه نمایش داده شود.

## بر قراری ار تباط با PC

پس از نصب نرم افزار TM-setting جدید (ورژن Auto 1.29.26 به بعد) از منوی Start و از زیر مجموعه نرم افزار TM-Setting گزینه Auto در حالت Auto مدر پنجره باز شده تنظیمات پورت سریال را انجام دهید (Software Setting) در این تنظیمات دو مد پیش بینی شده است (Manual , Auto). در حالت Auto در پنجره باز شده تنظیمات پورت سریال را انجام دهید (Software Setting) در این تنظیمات دو مد پیش بینی شده است (Manual , Auto). در حالت Auto تنظیمات برابر است با : Manual , Auto). در حالت Address=250 و در حالت Manual این تنظیمات بصورت دستی قابل تغییر است . تنظیمات برابر است با : Parity=none و پورت سریال دستگاه را توسط مبدل Address=250 به کامپیوتر وصل کرده و سپس آنرا روشن کنید. همانطور که قبلاً ذکر شد پس تنظیمات را در حالت Auto قرار داده و پورت سریال دستگاه را توسط مبدل RS485 به کامپیوتر وصل کرده و سپس آنرا روشن کنید. همانطور که قبلاً ذکر شد پس از روشن شدن دستگاه تنظیمات آن به صورت Matut دستگاه را توسط مبدل Auto است. در این حالت ارتباط سریال با نرم افزار می شود و مشخصات دستگاه در قسمت Read Data نمایش داده شده و کلید Connect فعال می شود که شما میتوانید با کلیک بر روی این کلید وارد صفحه مانیتورینگ و تنظیمات دستگاه شده و مقادیر اندازه گیری شده را مشاهد نمایید.

| Port                    | ID<br>1244       |
|-------------------------|------------------|
| Mode Auto O<br>Manual O | Factory<br>TIK A |
| Address<br>250          | Hard.Version     |
| Baud Rate<br>9600 b/s   | Soft.Version     |
| no parity               | Serial.No        |
| 300                     |                  |

![](_page_9_Picture_8.jpeg)

نصب و اتصالات

سیم بندی کلی دستگاه

در شکل زیر سیم بندی کلی دستگاه نشان داده شده است.

![](_page_10_Figure_6.jpeg)

این دستگاه شامل بخش های زیر می باشد :

1- تغذيه

تغذیه این دستگاه به دو حالت V AC و یا 24 V DC ارائه می شود، که می بایست در سفارش نوع آن را مشخص نمایید. همچنین در اتصال تغذیه دقت لازم را بکار ببرید تا باعث بروز آسیب به دستگاه نشوید.

#### RS-485 -2

برای اتصال سریال دستگاه با HMI و PLC و Indicator می بایست -D و +D دستگاه را به درستی به دیگر Device ها متصل کنید. اما برای ارتباط این دستگاه با کامپیوتر حتما می بایست از یک مبدل RS-485 به USB و یا مبدل RS-485 به RS-232 به عنوان واسط بین دستگاه و کامپیوتر استفاده نمایید.

#### 3- ورودی دیجیتال

در صورتیکه ورودی دیجیتال با تغذیه خارجی مورد استفاده قرار گیرد مانند سیم بندی بالا سر مثبت تغذیه خارجی را به V+/C و سر منفی آن را به مشترک کلید ها وصل کنید. اما اگر از تغذیه داخلی استفاده نمایید می بایست ترمینال -V را به مشترک کلید ها وصل نمایید. لازم به ذکر است تغذیه خارجی را میتوانید از 24۷~8 استفاده نمایید.

#### 4- خروجي ديجيتال

خروجي ديجيتال (خروجي بصورت on/off) اين دستگاه بصورت رله در اختيار كاربر قرار دارد، به كنتاكت رله ها مي توانيد تا 220 ولت متصل كنيد.

#### 5- سنسورها

سنسورهای دستگاه را میتوانید مطابق با شکل فوق به ترمینال های دستگاه متصل کنید. هر سنسور دما دارای ۳ پین است که دو پین آن تغذیه سنسور بوده و به ترمینال های G و 4V+ وصل میشود.

#### 6- خروجی آنالوگ

خروجی آنالوگ این دستگاه به صورت استاندارد بوده و میتوان با تنظیمات آن ، خروجی ولتاژ در محدوده V 10~0 یا خروجی جریان در محدوده 20 mA 20~4/0 تولید نمود که این خروجی ها میتواند بر اساس پارامترهای اندازه گیری شده توسط دستگاه عمل کنند.

![](_page_10_Picture_20.jpeg)

# شرکت مهندسی تیــــکا

## TX های RX و LED -7

این LED ها که در کنار ترمینال های پورت سریال RS485 قرار دارند ، وضعیت برقراری ارتباط سریال را نشان می دهند. در حالتی که ارتباط سریال برقرار باشد ، هر دو LED بصورت بصورت چشمک زن خواهند بود.

![](_page_11_Picture_5.jpeg)

## شرکت مهندسی تیـــکا

اتصالات الكتريكي جزئي دستگاه

![](_page_12_Figure_4.jpeg)

![](_page_12_Figure_5.jpeg)

اتصالات رله :

دستگاه دارای چهار رله می باشد که هر رله قدرت 1A و 250 Vac را دارد .

\* برای جلوگیری از بروز مشکلات ، حتما قبل از اتصال خروجی های رله به تجهیزات جانبی ، از وضعیت رله ها اطمینان حاصل فرمایید.

![](_page_12_Figure_9.jpeg)

![](_page_13_Figure_3.jpeg)

![](_page_13_Picture_4.jpeg)

![](_page_14_Figure_3.jpeg)

## چراغ های LED :

الف) چراغ های LED پورت سریال : در کنار ترمینال های پورت سریال دو عدد LED قرار دارد که مربوط به RX و TX پورت سریال می باشند. درصورت برقراری ارتباط سریال ، این دو LED بصورت چشمک زن خواهند بود.

ب) چراغ LED وضعیت دستگاه : در پشت ترمینال سنسورهای دما یه چراغ LED تعبیه شده است که وضعیت کارکرد دستگاه را نشان میدهد. در حالت عادی ، این چراغ باید به صورت چشمک زن بوده و زمان خاموش و روشن آن برابر باشد.

#### روش های آدرس دهی :

برای برقرای ارتباط سریال با دستگاه باید از پارامترهای پورت سریال آگاهی داشته باشیم. این پارامترها به دو صورت مقدار دهی میشوند که به صورت زیر میباشد.

#### : Default - 1

زمانی که دستگاه روشن میشود ، پارامترهای پورت سریال به صورت Default میباشند. در این حالت Address=250 و Boud Rate = 9600 و Boud Rate = 9600 و Parity=none میباشند. در این حالت Parity می باشد. این حالت به مدت ۵ ثانیه پایدار بوده و اگر در طی این مدت ارتباط سریال برقرار نشود ، این وضعیت تغییر کرده و پارامترهای پورت ، با مقادیر ذخیره سازی شده در EEPROM بارگذاری میشوند.

#### ۲-ذخیره سازی در EEPROM :

در این حالت ، از تنظیمات ذخیره شده در حافظه استفاده می شود. در این حالت دستگاه امکان شبکه شدن را دارد.

![](_page_14_Picture_13.jpeg)

تنظيمات و اتصال به PC

نصب درايور مبدلUSB به USB

با توجه به نوع مبدل USB که خریداری کردهاید مراحل نصب درایور را به شکل زیر انجام دهید الف- **مراحل نصب درایور نوع اول** 

![](_page_15_Picture_6.jpeg)

DVD همراه دستگاه را در DVD Drive کامپیوتر خود قرار دهید. مبدل USB به RS485 را به کامپیوتر خود وصل کنید. در گوشه سمت راست پایین پیغامی بر شناسایی دستگاه جدید به USB ظاهر میشود که شما باید روی آن کلیک کنید. در این حالت یک پنجره جدید باز میشود. در پنجره باز شده بر روی دکمه Next کلیک کنید تا به طور اتوماتیک Driver مبدل جستجو شده و نصب شود. Driver مبدل در آدرس زیر قرار دارد:

DVD Drive : \ Setting \ USB to RS485 Driver TikaENG

ب- **مراحل نصب درايور نوع دوم** 

![](_page_15_Picture_10.jpeg)

DVD همراه دستگاه را در DVD Drive کامپیوتر خود قرار دهید

فایل درایور را از DVD کپی کرده و به کامپیوتر خود منتقل کنید. آدرس فایل به صورت زیر می باشد :

DVD Drive:\Setting \ USB to RS485 Driver TikaENG\Prolific\_DriverInstaller (ا از حالت فشرده خارج کنید (توسط نرمافزار WinRAR آنرا WinRAR کنید) Prolific\_DriverInstaller دا از کنید)

فایل Extract شده را نصب کنید

مبدل USB به RS485 را به کامپیوتر خود وصل کرده و از آن استفاده کنید

### نصب نرم افزار

نرم افزاری که برای انجام تنظیمات و مشاهده پارامترهای دستگاه پیش بینی شده است نرم افزار TM-Setting می باشد این نرم افزار در DVD همراه دستگاه و در آدرس زیر قرار دارد :

DVD Drive :  $\ \ Setting \ \ TM-Setting$ 

DVD همراه دستگاه را در درایو DVD کامپیوتر خود قرار داده و از مسیر فوق فایل Setup را اجرا کنید تا نرم افزار شروع به نصب برروی کامپیوتر شما شود. در حین نصب سوالاتی مبنی بر محل نصب نرم افزار و … از شما پرسیده می شود که شما آنها را جواب داده و روی دکمه Next کلیک کنید . پس از پایان نصب نرم افزار ، پیغامی مبنی بر کامل شدن نصب نرم افزار ظاهر می شود که شما باید بر روی دکمه Finish کلیک کرده و کامپیوتر خود را یکبار Restart نمایید . \* دقت کنید که نرم افزار TM-Setting ورژن 1.29.26 یا بالاتر باشد..

\* این نرم افزار بر روی سیستم های دارای Windows XP-Service Pack 2.0 به بالا قابل نصب خواهد بود

![](_page_15_Picture_21.jpeg)

### برقراری ارتباط با نرم افزار

قبل از برقراری ارتباط با نرم افزار شما باید سیم بندی دستگاه را انجام داده باشید یعنی پورت سریال RS485 را توسط مبدل RS485 به کامپیوتر خود وصل نموده باشید . در ضمن سیم بندی تغذیه دستگاه را نیز انجام دهید .

پس از انجام سیم بندی از آدرس ذیل برنامه TM-Setting را اجرا کنید (ALL Device)

Start\ All programs \ TM-Setting \ All Device

- - X IS All Device 1- Set Software Setting 2- Restart Device ( Turn on Device ) 3- In old version of devices Use Manual Mode ad Data ID 0 КОМЗ -Factory Mode Auto O Manual O Address Hard.Version 250 0 Baud Rate 9600 b/s -Soft.Version no parity -Serial.No Timeout 300 -Err:Timeout Error Connect

در این حالت پنجره شکل زیر ظاهر می شود که شرح بخش های آن ، در ادامه ذکر شده است.

۱-در این قسمت با توجه به پورتی که مبدل به آن وصل است پورت صحیح را انتخاب نمایید. ۲-این قسمت مد اتوماتیک (Auto) و یا دستی (Manual) را تعیین

می کند .

۳-جهت برقراری ارتباط سریال ، آدرس دستگاه باید در این قسمت وارد شود، که در حالت Default (۵ ثانیه اول پس از روشن شدن)برابر 250 بوده و در غیر اینصورت باید از آدرس ثبت شده در حافظه استفاده نمود. Baud Rate-۴ به صورت پیش فرض 9600 بوده اما قابل انتخاب است. ۵-پریتی در حالات Oddو vere No parity قابل تنظیم است.

«تمام قسمت های ۲ تا ۵ زمانی فعال می شود (قابلیت تغییر برای کاربر) که حالت Manual فعال شده باشد.

۲ime Out-۶ که معمولا بین 300 تا 500 انتخاب می شود.

۷-درصورت برقراری ارتباط صحیح این قسمت روشن خواهد شد.

۸-زمانیکه ارتباط برقرار می شود این کلید فعال شده و شما با زدن آن

میتوانید وارد دیگر قسمت های نرم افزار شوید.

۹-زمانیکه ارتباط بین نرم افزار و دستگاه برقرار شد ، مشخصات دستگاه

در قسمت Read Data نمایش داده می شود.

(پس بطور کلی در حالت Auto تنظیمات برابر است با : Address = 250 , Baud Rate = 9600 , Parity = none است .

پس از انجام تنظیمات نرم افزار ، تغذیه دستگاه را وصل کنید تا دستگاه روشن شود . در این حالت اگر تنظیمات را به درستی انجام داده باشید ارتباط سریال نرم افزار و دستگاه برقرار شده و مشخصات دستگاه در قسمت Read Data نمایش داده شده و کلید Connect فعال می شود .

\* پس از روشن شدن دستگاه تنظیمات پورت سریال آن به صورت default بوده و برابر است با :

(Address = 250, Baud Rate = 9600, Parity = none)

\* اگر به مدت 5 ثانیه ارتباط سریال با تنظیمات فوق (default) برقرار نشود به صورت اتوماتیک تنظیمات دستگاه با تنظیمات ذخیره شده در حافظه بارگذاری میشود که در این حالت دستگاه قابلیت شبکه شدن را دارد.)

پس از اینکه مشخصات دستگاه شما در قسمت Read Data نمایش داده شد روی کلید Connect کلیک کنید تا پنجره تنظیمات و پارامترهای دستگاه باز شود . پنجره تنظیمات دستگاه شامل قسمت های مختلف می باشد که در زیر به شرح هر قسمت پرداخته شده است .

## توضیحات بخش های مختلف نرم افزار و تنظیمات آن

نرم افزار فوق شامل دو بخش Monitoring و Setting می باشد که بخش Monitoring مربوط به مقادیر اندازه گیری شده و وضعیت های خروجی و بخش Setting مربوط به مقادیر اندازه گیری شده و وضعیت های خروجی و بخش and provide مربوط به تنظیمات و کالیبراسیون دستگاه می باشد.

![](_page_16_Picture_27.jpeg)

## Monitoring

![](_page_17_Figure_4.jpeg)

۲. در قسمت ورودی / خروجی دیجیتال روشن بودن چراغ های LED به معنی فعال بودن ورودی ها / رله ها می باشد.

#### Setting

این قسمت مربوط به تنظیمات دستگاه می باشد که شامل پنج قسمت با عناوين Analog Output و Digital Output و Serial و Sensor و کلیدها می باشد که توضیحات هر یک داده خواهد شد.

کلید Save : از کلید Save برای ذخیره پارامترهای تنظیمی دستگاه استفاده می شود با زدن این کلید ، کلیه پارامترهای محيط Setting ذخيره می شوند.

كليد Default ALL : كليد Default ALL تنظيمات دستگاه را به حالت پیش فرض ( تنظیمات کارخانه ) باز می گرداند. کلید Reset Device : پس از انجام تنظیمات و زدن کلید Save باید Reset Device را بزنید تا دستگاه Reset شده و با

#### تنظیمات جدید بار گذاری شود.

باشد.

Analog Output : در این بخش می توان تنظیمات خروجی آنالوگ را انجام داد.

CH : در این دستگاه دو کانال برای خروجی آنالوگ در نظر گرفته شده است. Type : خروجی آنالوگ دارای دو مد ولتاژ و جریان می

|         | Parameter Select | Setpoint | Hys   | Reverse Enable          | Default Outpu       |
|---------|------------------|----------|-------|-------------------------|---------------------|
| Relay 1 | % RH 💌           | 60.0 🚖   | 2.0 🚔 | $\bigcirc$              |                     |
| Relay 2 | T1 💌             | 60.0 🚖   | 2.0 🚖 |                         |                     |
| Relay 3 | T2 💌             | 60.0 🚖   | 2.0 🚖 |                         |                     |
| Relay 4 | T3 💌             | 60.0 🚖   | 2.0 🚖 |                         |                     |
| Baud    | Rate 9600 b/s    | •        |       | Offset Ten<br>Offset %R | np 0.0 👻<br>H 0.0 🖈 |
| Timer   | Default 20       |          |       |                         |                     |

Min In Max In Min Out Max Out

Parameter: در این قسمت تعیین می شود که فرمان خروجی آنالوگ از کدام قسمت صادر شود. فرمان خروجی آنالوگ میتواند یکی از پارامترهای دما ، رطوبت ، نقطه شبنم و حالت Direct باشد.

> Min in & Max in : با مقدار دهی این دو قسمت، محدوده ورودی (پارامتر انتخاب شده برای فرمان) برای خروجی آنالوگ تعیین می شود. Min out & Max out : كمترين و بيشترين مقدار خروجي آنالوگ را تعيين ميكند.

![](_page_17_Picture_16.jpeg)

15 TM-1244

Monitoring Setting

Analog Output

Parameter

CH Type

Calibration Analog out : با زدن این دکمه می توان کالیبراسیون خروجی آنالوگ را انجام داد.

- جهت کالیبراسیون خروجی آنالوگ برای هر کانال مراحل زیر را انجام دهید.
  - 1- دكمه Calibration Analog out را بزنيد.
- 2- در صفحه جدید ، رمز مورد نظر را وارد کنید. که رمز آن کلمه tika میباشد.

| 199                     | X      |
|-------------------------|--------|
| Please Insert Password: |        |
| Password                |        |
|                         | X      |
| ОК                      | Cancel |

3- سپس کانال و مد خروجی آنالوگ را تعیین کرده و Start را بزنید. در این حالت در خروجی آنالوگ یک ولتاژ/جریان کوچک ظاهر میشود.

| Channel CH 1 V | راسیون خروجی آنالوگ                           | كاليب |
|----------------|-----------------------------------------------|-------|
| Type Voltage V | ناً شماره کانال و نوع خروجی را انتخاب نمایید. | لطة   |
| Can            | sl Start                                      |       |

4- مقدار خروجی آنالوگ را به طور دقیق اندازه گیری کرده و آن را در قسمت Input وارد کرده و سپس Next را بزنید. در این حالت در خروجی آنالوگ یک ولتاژ/جریان بزرگ ظاهر میشود.

| کالیبراسیون خروجی آنالوگ<br>مقدار خروجی آنالوگ تولید شده در کانال انتخابی را<br>اندازه گیری کرده و در پارامتر رو به رو وارد کنید. |    |
|----------------------------------------------------------------------------------------------------|----|
| Cancel                                                                                                    |    |
| مقدار خروجی آنالوگ را مجدد اندازه بگیرید. آن را در قسمت Input وارد کرده و Next را بزنید.                                          | -5 |
| کالیبراسیون خروجی آنالوگ<br>مقدار خروجی آنالوگ تولید شده در کانال انتخابی را 🔹 0.000                                              |    |
| اندازه گیری کرده و در پارامتر رو به رو وارد کنید.                                                                                 |    |
| Cancel                                                                                                    |    |
| در نهایت Finish را بزنید.                                                                                                    | -9 |
| كاليبراسيون خروجي أنالومي                                                                                                    |    |
| برای تایید Finish را بزنید.                                                                                                    |    |
| Cancel                                                                                                    |    |

![](_page_18_Picture_12.jpeg)

## شرکت مهندسی تیـــکا

Digital Output : در این قسمت تنظیمات خروجی های دیجیتال انجام میشود که شامل پارامتر های زیر است. Parameter Select : توسط این پارامتر ، یکی از مقادیر پارامترهای دما ( دمای سنسور رطوبت یا دمای سایر سنسور دما) ، رطوبت و نقطه شبنم برای مقایسه و فرمان دادن به رله انتخاب میشود. Setpoint : پارامتر انتخاب شده توسط Parameter Select با Setpoint مقايسه شده و نتيجه آن ميتواند براي فرمان دادن و كنترل رله ها استفاده شود. Hys : این پارامتر تعیین کننده باند هیسترزیس است که در این باند رله بدون تغییر بوده و از قطع و وصل سریع رله ها در نقاط مرزی جلوگیری میکند. Enable : توسط این پارامتر میتوان هر کدام از رله ها را فعال یا غیر فعال نمود. در حالت فعال رله بر اساس پارامتر انتخاب شده و مقدار آن و مقایسه این مقدار با Setpoin فرمان میگیرد اما در حالت غیر فعال ، رله از طریق پارامتر Default فرمان میگیرد. Reverse : این پارامتر وضعیت رله را معکوس میکند. این پارامتر در حالتی کاربرد دارد که رله فعال (Enable) باشد. Default : زمانی که هر کدام از رله ها غیر فعال باشند ، توسط این پارامتر میتوان به آن فرمان داده و آنرا در وضعیت روشن یا خاموش نگه داشت. Serial : این قسمت شامل پارامترهای پورت سریال RS485 می باشد که شرح این پارامترها به ترتیب زیر است. Address : اگر بخواهیم دستگاه را در یک شبکه استفاده کنیم باید دستگاههایی که با پورت سریال RS485 شبکه شده اند ، هر کدام آدرس جداگانهای داشته باشند در این قسمت می توان آدرس دستگاه را وارد کنیم. آدرس دستگاه میتواند بین ۱ تا ۲۴۷ باشد. BaudRate : تعیین کننده سرعت انتقال اطلاعات در رابط سریال RS485 است که می تواند بین ۲۴۰۰ الی ۵۷۶۰۰ باشد. Parity : تعيين كننده بيت توان در ارتباط سريال است كه مي تواند Even , Odd و يا None باشد. Timer Default : زمان بازگشت خروجیها به حالت پیش فرض. *تنکرز* تنظیمات انجام شده در این قسمت باید با تنظیمات انجام شده در Indicator , PC , HMI و یا هر وسیله دیگری که دستگاه با آن ارتباط سریال برقرار کرده است یکی باشد در غیر اینصورت ارتباط سریال RS485 برقرار نمی شود. Sensor : تنطیمات مربوط به سنسورها در این قسمت انجام میشود که شامل پارامترهای زیر است.

Type Sensor : نوع سنسور قابل اتصال به دستگاه توسط این پارامتر تعیین می شود.

Value Cut: زمانیکه سنسور قطع و یا خراب باشد ، مقدار Value Cut در رجیستر دما و رطوبت ریخته میشود.

Offset Temp : زمانی که مقدار دمای اندازه گیری شده توسط سنسور رطوبت دارای خطا باشد ، توسط این پارامتر میتوان مقدار خطای آنرا جبران نمود.

Offset %RH : زمانی که مقدار رطوبت اندازه گیری شده دارای خطا باشد ، توسط این پارامتر میتوان مقدار خطای آنرا جبران نمود.

![](_page_19_Picture_8.jpeg)

# منو و صفحه نمایش

صفحه نمایش و اجزا آن

![](_page_20_Figure_5.jpeg)

قسمت های مختلف صفحه نمایش به شرح زیر است

- 1- ردیف اول صفحه نمایش : در این ردیف مقدار رطوبت یا نقطه شبنم و یا دمایی که توسط سنسورهای دما اندازه گیری شده ، نمایش داده میشود. اینکه مقدار کدام سنسور در حال نمایش است ، توسط چراغ های LED و یا نام سنسور نمایش داده شده در ردیف دوم ، مشخص میشود. در محیط تنظیمات نام پارامتر در حال تنظیم را نمایش می دهد .
- 1 ردیف دوم صفحه نمایش : در این ردیف مقدار دمای سنسور رطوبت یا نام یکی از سنسورهای دما نمایش داده میشود. در صورتی که در این ردیف عبارت 1 نمایش داده شود یعنی مقدار نمایش داده شده در ردیف اول ، مقدار اندازه گیری شده از سنسور دمای اول است همین طور اگر عبارت 2 با 1 نمایش داده شود یعنی مقدار نمایش داده شده در ردیف اول ، مقدار اندازه گیری شده از سنسور دمای اول است همین طور اگر عبارت 2 با 1 نمایش داده شود یعنی مقدار نمایش داده شده در ردیف اول ، مقدار اندازه گیری شده از سنسور دمای اول است همین طور اگر عبارت 2 با 1 نمایش داده شود یعنی مقدار نمایش داده شده در ردیف اول ، مقدار اندازه گیری شده از سنسور دمای دوم یا سوم و یا چهارم است. اگر هیچ یک از عبارت های داده شود یعنی مقدار نمایش داده شده در ردیف اول ، مقدار اندازه گیری شده از سنسور دمای دوم یا سوم و یا چهارم است. اگر هیچ یک از عبارت های داده شود نمایش داده شده در ردیف اول ، مقدار اندازه گیری شده از سنسور دمای دوم یا سوم و یا چهارم است. اگر هیچ یک از عبارت های داده شود نمای مقدار نمایش داده شده در ردیف اول ، مقدار اندازه گیری شده از سنسور دمای دوم یا سوم و یا چهارم است. اگر هیچ یک از عبارت های داده شود نمای مقدار نمایش داده شود ، دمیش داده شده در ردیف اول ، مقدار اندازه گیری شده از سنسور دمای دوم یا سوم و یا چهارم است. اگر هیچ یک از عبارت های فوق نمایش داده نشود . در محیط تنظیمات مقدار پارامتر در حال تنظیم را نمایش می دهد.
  - 3- چراغ های وضعیت خروجی های رله : این چراغ ها وضعیت رله ها را نمایش میدهد. برای هر رله ، یک چراغ در نظر گرفته شده است.
  - 4- چراغ های وضعیت نمایش پارامترها : این چراغ ها مشخص میکنند که چه پارامترهایی در حال نمایش میباشند. T معرف دما و D معرف Dew point یا نقطه شبنم است.
    - 5- كليد بالا UP : در محيط تنظيمات اين كليد باعث افزايش مقدار پارامتر ميشود.
    - 6- كليد پايين Down : در محيط تنظيمات اين كليد باعث كاهش مقدار پارامتر ميشود.
- 7- کلید SET : از این کلید برای وارد شدن به محیط تنظیمات و تعویض صفحات استفاده میشود. همچنین این کلید میتواند باعث تعویض پارامترهای نمایشی که از سنسورها اندازه گیری شده اند، شود.

![](_page_20_Picture_14.jpeg)

طرح کلی منو

منوی دستگاه بر اساس بلوک زیر میباشد

![](_page_21_Figure_5.jpeg)

![](_page_21_Picture_6.jpeg)

## شرح بخش های مختلف منو

منوی دستگاه دارای دو محیط می باشد که به شرح زیر است :

۱ - محيط نمايش پارامترها : اين محيط داراي 7 صفحه است كه در اين صفحات ، مقادير رطوبت و دما و نقطه شبنم نمایش داده می شود. اینکه چه پارامتری در حال نمایش است ، توسط چراغ های کنار نمایشگر و همچنین عبارت نوشته شده در ردیف دوم ، تعیین میشود. پارامترهای نمایشی به شرح زیر میباشند. در صفحه اول : رطوبت و دمای اندازه گیری شده از سنسور رطوبت نمایش داده میشود. در صفحه دوم : نقطه شبنم یا مقدار دمایی که برای تشکیل شبنم نیاز است ، محاسبه شده و نمایش داده میشود. این پارامتر بر اساس مقادیر دما و رطوبت اندازه گیری شده توسط سنسور رطوبت محاسبه میشود.

در صفحه سوم : مقادیر دمای سنسور دمای T1 نمایش داده میشود.

در صفحه چهارم: مقادیر دمای سنسور دمای T2 نمایش داده میشود.

در صفحه پنجم: مقادیر دمای سنسور دمای T3 نمایش داده میشود.

در صفحه ششم: مقادیر دمای سنسور دمای T4 نمایش داده میشود.

در صفحه هفتم : تمام پارامترها به صورت چرخشی نمایش داده میشوند. که در این حالت هر شش

صفحه فوق ، با فاصله زمانی مشخص و پشت سرهم نمایش داده میشوند.

![](_page_22_Figure_12.jpeg)

۲ – محیط تنظیمات : اگر در محیط نمایش پارامترها کلید D را به مدت ۳ ثانیه فشار دهید وارد محیط تنظیمات می شوید . این محیط دارای چندین پارامتر است که فشردن کلید Ѻ (تک ضرب) باعث تعویض پارامترها می شود و کلیدهای 🛆 و 🔽 مقدار پارامتر انتخاب شده را تغییر می دهد .

فشردن کلید Ѻ ( ۳ ثانیه ) باعث بازگشت به محیط نمایش پارامترها می شود .

| محدوده قابل تنظيم  | توضيحات                                                                               | پارامتر انتخاب شده |
|--------------------|---------------------------------------------------------------------------------------|--------------------|
| -50.0 ~ 125.0      | Setpoint 1 : نقطه تنظیم عملکرد رله اول                                                | SEE.1              |
| $0.0 \sim 20.0$    | Hyss 1 : باند هیسترزیس که از قطع و وصل سریع رله اول در نقاط مرزی جلوگیری میکند        | HY5.1              |
| $-50.0 \sim 125.0$ | Setpoint 2 : نقطه تنظیم عملکرد رله دوم                                                | SEŁ.2              |
| $0.0 \sim 20.0$    | Hyss 2 : باند هیسترزیس که از قطع و وصل سریع رله دوم در نقاط مرزی جلوگیری میکند        | H¥5.2              |
| $-50.0 \sim 125.0$ | Setpoint 3 : نقطه تنظیم عملکرد رله سوم                                                | SEŁ.3              |
| $0.0 \sim 20.0$    | Hyss 3 : باند هیسترزیس که از قطع و وصل سریع رله سوم در نقاط مرزی جلوگیری میکند        | H¥5.3              |
| $-50.0 \sim 125.0$ | Setpoint 4 : نقطه تنظیم عملکرد رله چهارم                                              | SEŁ.4              |
| $0.0 \sim 20.0$    | Hyss 4 : باند هیسترزیس که از قطع و وصل سریع رله چهارم در نقاط مرزی جلوگیری میکند      | НУ5.Ч              |
| -10.0 ~ 10.0       | Offset Hum : آفست رطوبت که برای جبران خطای اندازه گیری رطوبت بکار میرود               | oF 5.H             |
| -10.0 ~ 10.0       | Offset Temp : آفست دما که برای جبران خطای اندازه گیری دما (در سنسور رطوبت) بکار میرود | oF 5.E             |
| 1~247              | Address : آدرس پورت سریال دستگاه در شبکه                                              | Rdd                |

![](_page_22_Picture_16.jpeg)

![](_page_22_Picture_17.jpeg)

- 3 قفل کردن کلیدها : یکی از قابلیت های دستگاه این است که میتوان کلیدهای آنرا قفل نمود. در حالتی که کلیدها قفل است امکان ورود به محیط تنظیمات وجود ندارد. در این حالت با زدن هر کلید ، عبارت ... LL روی صفحه نمایش ظاهر میشود که نشانه قفل بودن کلیدها است. برای قفل کردن کلیدها میتوانید مراحل زیر را انجام دهید.
  - 1- کلید ک را به مدت 3 ثانیه نگه دارید تا عبارت LoEz در ردیف اول و عبارت oPEn در ردیف دوم نمایش داده شود.
  - 2- در این حالت کلید √ را به صورت تک ضرب فشار دهید تا عبارت aPEn به Lo5 تبدیل شود. در این حالت کلید ها قفل یا close شده اند.
    - برای باز کردن قفل کلیدها کافی است مراحل فوق را تکرار کرده و عبارت Lo5 را به aPEn تبدیل کنید.
  - اگر در محیط تنظیمات ، به مدت 1 دقیقه کلیدی فشار داده نشود، به طور اتوماتیک کلیدها قفل شده و پرش به محیط نمایش پارامترها انجام میشود.

![](_page_23_Picture_8.jpeg)

### پارامتر های جدول و ارتباط مودباس

## ارتباط با PLC و یا کنترل دستگاه از طریق نرم افزاری

زمانی که ما بخواهیم دستگاه را با PLC و یا هر دستگاه دیگری ارتباط دهیم باید با برخی از رجیسترها و پارامترهای داخلی دستگاه آشنا باشیم و همچنین باید مختصری راجع به پروتکل Modbus آشنایی داشته باشیم.

#### پارامترهای دستگاه عبارتند از

- پارامترهای مشخصه دستگاه
  - پارامترهای ارتباط سریال
- پارامترهای سنسور رطوبت و دما
  - پارامترهای سنسورهای دما
    - پارامترهای خروجی رله
  - پارامترهای ورودی دیجیتال
    - دستورات

### A. پارامترهای مشخصه دستگاه

مقدار این متغییرها در کارخانه تنظیم میشود و غیر قابل تغییر میباشد. این پارامترها عبارتند از:

- ID (مشخصه دستگاه) : مشخصه این دستگاه 1244 میباشد.
- HW & SW Version : نسخه سخت افزار و نرم افزار دستگاه می باشد.
- Device Code : كد دستگاه مىباشد كه از آن ميتوان برخى از امكانات دستگاه را استخراج نمود.

## B. پارامترهای ارتباط سریال

ارتباط ماژول با کامپیوتر یا HMI یا PLC از طریق پورت سریال انجام میشود. برای برقراری این ارتباط مقدار پارامترهای نرخ سریال، آدرس دستگاه و پریتی باید بطور صحیح انتخاب شوند. مقادیر پیش فرض کارخانه (Add = 1, Baudrate = 9600b/s , Parity = none) میباشد.

- Address : مقدار این پارامتر مشخص کننده آدرس دستگاه میباشد. در پروتکل Modbus آدرسهای ۱ تا ۲۴۷ معتبر هستند. آدرس صفر، آدرس عمومی تمام دستگاههای slave است.
  - Baudrate : نرخ انتقال اطلاعات از پورت سریال را مشخص می کند. فرکانس های پشتیبانی شده b/s و 4800 b/s و 4800 b/s و 9600 b/s و 19200 b/s
     38400 b/s و 38400 b/s
    - Parity : پریتهای پشتیبانی شده توسط دستگاه none , odd , even می باشد.

( Parity = none, Stop bit = 2 ) ( Parity = even - odd , Stop bit = 1 )

### **C**. پارامترهای سنسور رطوبت و دما

- مقادير دما ورطوبت :
- مقدار دما و رطوبت اندازه گیری شده از سنسور رطوبت و دما را نشان میدهند. این مقادیر فقط قابل خواندن میباشند.
  - خطای دما و رطوبت:
  - در خواندن دما و رطوبت امکان بروز خطا وجود دارد که این پارامتر ، خطای مربوطه را نمایش میدهد.

| Error                       | Value | Description |                                                            |
|-----------------------------|-------|-------------|------------------------------------------------------------|
| Error Temp Or Error<br>Humi | 0     | -           | خطايي وجود ندارد                                           |
| Error Temp Or Error<br>Humi | 1     | ACK         | قطع بودن یا خرابی سنسور                                    |
| Error Temp Or Error<br>Humi | 2     | Time Out    | تلاش مجدد دستگاه برای ارتباط با سنسور                      |
| Error Temp Or Error<br>Humi | 3     | CRC         | طول کابل سنسور زیاد است، یا در مجاورت سیمهای برق قرار دارد |

![](_page_24_Picture_31.jpeg)

• Offset دما و رطوبت :

با مقدار دادن به این پارامترها میتوانید دما و رطوبت سنسور رطوبت/دما را کالیبره نمایید.

## D. پارامترهای سنسور دما

پارامترهای سنسورهای دما بصورت زیر است :

- دمای کانالهای ورودی :
   مقدار دمای کانالهای ورودی در هر ثانیه محاسبه در فضای RAM دستگاه قرار می گیرد و از طریق سریال قابل دسترس می باشد. مقدار دما در دو نوع
   متغییر float ( اعشاری ۳۲ بیتی ) و integer (عدد صحیح با علامت ۱۶ بیتی) ذخیره می شود. (مقدار دما در عدد ۱۰ ضرب و در متغییر integer ذخیره می شود. (مقدار دما در عدد ۱۰ ضرب و در متغییر integer خیره می شود. (مقدار دما در عد ۱۰ ضرب و در متغییر integer در می می شود. (مقدار دما در عد ۱۶ بیتی) در می شود. (مقدار دما در عدد ۱۰ ضرب و در متغییر integer در می شود. (مقدار دما در عد ۱۰ ضرب و در متغییر integer در می شود. (مقدار دما در عد ۱۰ ضرب و در متغییر integer در می شود. (مقدار دما در عد ۱۰ ضرب و در متغییر integer در می شود. (مقدار دما در عد ۱۰ ضرب و در متغییر integer در می شود. (مقدار دما در عد ۱۰ ضرب و در متغییر integer در می شود. (مقدار دما در عد ۱۰ ضرب و در متغییر integer در می شود. (مقدار دما در عد ۱۰ ضرب و در متغییر integer در می شود. (مقدار دما در عد ۱۰ ضرب و در متغییر integer در می شود. (مقدار دما در عد ۱۰ ضرب و در متغییر integer در می شود. (مقدار دما در عد ۱۰ ضرب و در متغییر integer در می شود. (مقدار دما در عد ۱۰ ضرب و در متغییر integer در می شود. (مقدار دما در عد ۱۰ ضرب و در متغییر integer در می شود. (مقدار در از ۱۰ ضرب و در متغییر integer در می شود. (مقدار در ۱۰ ضرب و در متغییر integer در می شود. (مقدار در ۱۰ ضرب و در می شرب از ۱۰ ضرب و در می شود. (مقدار در ۱۰ ضرب و در می شود. (مقدار در ۱۰ ضرب و در سرب از ۱۰ ضرب و در می شرب و در می شود. (مقدار در ۱۰ ضرب و در سرب و در سرب و در می شرب و در می شرب و د
  - :Value cut sensor •

در صورت خرابی یکی از سنسورها این مقدار در دمای کانال مربوطه ریخته میشود.

### E. پارامترهای خروجی رله

- انتخابگر پارامتر برای کنترل خروجی ها Parameter Select :
   توسط این پارامتر ، یکی از مقادیر پارامترهای دما ( دمای سنسور رطوبت یا دمای سایر سنسورهای دما) ، رطوبت و نقطه شبنم برای مقایسه و فرمان دادن به رله انتخاب میشود.
  - Set point یا نقطه عملکرد رله ها :
     توسط این پارامتر میتوان نقطه عملکرد رله را تعیین نمود. مقدار این پارامتر با مقدار پارامتر انتخاب شده توسط Parameter Select مقایسه شده و
     نتیجه آن باعث فرمان دادن به رله میشود. برای هر رله یک Set point در نظر گرفته شده است.
    - باند هیسترزیس Hys :
       این پارامتر تعیین کننده باند هیسترزیس است که در این باند رله بدون تغییر بوده و از قطع و وصل سریع رله ها در نقاط مرزی جلوگیری میکند.
      - وضعیت خروجی Output :
         وضعیت خروجیها در این متغیرها ذخیره می شوند. مقدار این متغیر فقط قابل خواندن می باشد.
        - فعال/غیر فعال کردن خروجی رله (Enabel) :
           با این پارامتر میتوان خروجی را فعال و یا غیر فعال نمود.
      - معکوس کردن خروجی ها (Reverse) :
         این پارامتر باعث معکوس شدن خروجی ها میشود و زمانی میتواند مورد استفاده قرار گیرد که خروجی رله Enable باشد.
      - مقدار پیش فرض خروجیها (Default) :
         برای هر خروجی می توان مقدار اولیه یا پیش فرض تعریف نمود. زمانی که خروجی غیر فعال باشد به مقدار پیش فرض برمی گردند.

## F. پارامترهای خروجی آنالوگ

فرمان خروجی های آنالوگ

برای تعیین اینکه خروجی های آنالوگ از چه پارامتری فرمان بگیرند ، باید Selector مربوط به هر کانال را تنظیم نمایید تا از پارامتری که برای آن تعریف شده فرمان بگیرد. برای تعیین فرمان هر کانال باید یک عدد را در رجیستر Selector وارد کنید که در جدول زیر این اعداد و پارامتر متناظر با آن آورده شده است.

| فرمان                                           | کد |
|-------------------------------------------------|----|
| فرمان مستقیم از طریق پورت سریال و رجیستر Direct | 0  |
| رطوبت اندازه گیری شده                           | 1  |
| دمای اندازه گیری شده توسط سنسور رطوبت           | 2  |
| نقطه شبنم                                       | 3  |
| دمای اندازه گیری شده توسط سنسور دمای اول        | 4  |
| دمای اندازه گیری شده توسط سنسور دمای دوم        | 5  |

![](_page_25_Picture_22.jpeg)

Ver1.2

## شرکت مهندسی تیــــکا

6

7

دمای اندازه گیری شده توسط سنسور دمای سوم دمای اندازه گیری شده توسط سنسور دمای چهارم

نوع خروجی آنالوگ

نوع خروجیهای آنالوگ میتواند از نوع ولتاژی و یا جریانی باشد. با توجه به اینکه کدام نوع خروجی مورد استفاده قرار میگیرد باید این پارامتر را تنظیم نمایید. <u>توجه :</u> حتماً نوع خروجی آنالوگ را با توجه به خروجی آنالوگ مورد استفاده و جامپر پیش بینی شده در سخت افزار ، تنظیم نمایید. در غیر اینصورت خروجی آنالوگ مقدار دقیق و کالیبره شده نخواهد بود.

محدوده بالا و پایین خروجیهای آنالوگ

مقدار حد بالایی خروجی آنالوگ (Max) و حد پایین خروجی آنالوگ (Min) به ازای هر کانال را میتوان تنظیم نمود. این مقادیر در بازه 10V ~ 0 یا 20 mA قابل تعیین میباشند.

محدوده بالا و پایین ورودیهای مربوط به خروجیهای آنالوگ

با توجه به اینکه فرمان از کدام پارامتر دستگاه صادر میشود حد بالا و پایین را باید تنظیم نمایید. مثلا فرض کنید : میخواهید به ازای دمای 0 تا 100 درجه سانتیگراد ، خروجی 0 تا 10 ولت داشته باشید ، در این حالت باید محدوده بالا و پایین ورودیهای را برابر 100 و 0 قرار دهید. همچنین محدوده بالا و پایین خروجیهای آنالوگ را برابر 10 و 0 ولت قرار دهید.

نحوه محاسبه مقدار Analog Out برای هر کانال به صورت نمودار زیر میباشد.

![](_page_26_Figure_11.jpeg)

مثال1:

فرض کنید قرار است خروجی آنالوگ کانال 1 متناسب با دمای اندازه گیری شده توسط سنسور دمای اول ( سنسور دما ) تغییر کند و رنج دمای محیطی که این سنسور در آن قرار دارد )°37 ~ )°25 باشد. در این حالت مقادیر حد بالا و پایین ورودی مربوط به خروجی آنالوگ کانال یک را به صورت زیر باید مقدار بدهید.

![](_page_26_Figure_14.jpeg)

Selecter Analog Out1 = 4 Max in1 = 37 Min in1 = 25

در این صورت به ازای بازه دمایی )°**37 ~ )°25 خ**روجی آنالوگ %100 ~ %0 تغییرات خواهد داشت.

G. پارامترهای ورودی دیجیتال

وضعیت ورودی های دیجیتال DI Status :
 وضعیت ورودی ها در این متغیرها ذخیره میشوند. مقدار این متغیر فقط قابل خواندن میباشد.

![](_page_26_Picture_19.jpeg)

- شمارنده ورودی های دیجیتال DI Counter :
   برای هر ورودی ، یک شمارنده در نظر گرفته شده است که تعداد پالس های اعمالی به ورودی دیجیتال را شمارش میکند. انجام عملیات شمارش ، در لبه
   بالا رونده ورودی دیجیتال انجام میشود.
  - فیلتر ورودی دیجیتال Filter :
     توسط این پارامتر میتوان حساسیت ورودی های دیجیتال راتعیین نمود.

#### H . دستورات

برای انجام یک عملیات خاص و تعریف شده میتوان از رجیستر دستور العمل استفاده کرد. با مقدار دادن به رجیستر دستورالعمل میتوان فرمانها را به دستگاه صادر کرد. لیست این دستورات در زیر آمده است :

| دستور | توضيح                                                                              |
|-------|------------------------------------------------------------------------------------|
| 10    | دستگاه ریست میشود.                                                                 |
| 20    | محتویات حافظه RAM در حافظه ماندنی EEPRAM ذخیره میشود.                              |
| 20    | * بعد از عوض کردن مقدار هر پارامتر برای ذخیره آن باید از این دستور استفاده نماییم. |
| 200   | درخواست مرحله اول کالیبره ولتاژ از کانال انتخاب شده خروجی آنالوگ                   |
| 201   | درخواست مرحله دوم کالیبره ولتاژ از کانال انتخاب شده خروجی آنالوگ                   |
| 202   | اتمام کالیبره ولتاژ از کانال انتخاب شده خروجی آنالوگ                               |
| 210   | درخواست مرحله اول کالیبره جریان از کانال انتخاب شده خروجی آنالوگ                   |
| 211   | درخواست مرحله دوم کالیبره جریان از کانال انتخاب شده خروجی آنالوگ                   |
| 212   | اتمام کالیبره جریان از کانال انتخاب شده خروجی آنالوگ                               |
| 100   | بازگشت تمامی پارامترها و تنظیمات دستگاه به مقادیر اولیه کارخانه                    |
| 1088  | پاک کردن شمارنده ورودی های دیجیتال                                                 |

![](_page_27_Picture_8.jpeg)

## جدول آدرسهای دستگاه

آدرس متغییرهای بیتی مطابق جدول زیر است :

| Address<br>( Decimal ) | Coil         | Remark | Read<br>Write | Description                                                                                                    |                                                                                                    |
|------------------------|--------------|--------|---------------|----------------------------------------------------------------------------------------------------|----------------------------------------------------------------------------------------------------|
| 0001 (0000)            | Output1      |        |               |                                                                                                    |                                                                                                    |
| 0002 (0001)            | Output2      |        | D             | وضعيت خروجىهاى ديجيتال                                                                                              |                                                                                                    |
| 0003 (0002)            | Output3      | -      | К             | اگر خروجی دیجیتال فعال شود ، مقدار بیت مربوطه یک میشود                                                              |                                                                                                    |
| 0004 (0003)            | Output4      |        |               |                                                                                                    |                                                                                                    |
| 0017 (0016)            | Digital In 1 |        | p             | وضعیت ورودی های دیجیتال                                                                                             |                                                                                                    |
| 0018 (0017)            | Digital In 2 | -      | ĸ             | اگر ورودی دیجیتال فعال شود ، مقدار بیت مربوطه یک می شود                                                             |                                                                                                    |
| 0081 (0080)            | D/R Out1     |        |               |                                                                                                    |                                                                                                    |
| 0082 (0081)            | D/R Out2     | - N    | R             | معدوس فللدة حروجي ملى ديجينان                                                                                       |                                                                                                    |
| 0083 (0082)            | D/R Out3     |        | -             | W                                                                                                    | برای هر حروجی دیچینال یک بیت معدوس کننده Reverse وجود دارد که این بیت ها رمانی کاربرد داشته<br>که خدمه درمه بال Enable باشد |
| 0084 (0083)            | D/R Out4     |        |               | ت حروجي ديدينان مامست بست.                                                                                          |                                                                                                    |
| 0097 (0096)            | EN Out1      |        |               |                                                                                                    |                                                                                                    |
| 0098 (0097)            | EN Out2      |        | R             | المفاحة والمحاجبة والمحاجبة والمحاجبة والمحاجبة والمحاجبة والمحاجبة والمحاجبة والمحاجبة والمحاجبة والمحاجبة وال     |                                                                                                    |
| 0098 (0098)            | EN Out3      | -      | W             | فعال وغير فعال تردق حروجي هاي ديجيتان                                                                               |                                                                                                    |
| 0100 (0099)            | EN Out4      |        |               |                                                                                                    |                                                                                                    |
| 0113 (0112)            | Default Out1 |        |               |                                                                                                    |                                                                                                    |
| 0114 (0113)            | Default Out2 |        | R             | وصعيت پيش قرص حروجىها                                                                                               |                                                                                                    |
| 0115 (0114)            | Default Out3 | -      | W             | * این بیت ها مشخص گننده مقدار پیش قرص خروجیهای دستگاه میباشند. این بیت ها زمانی تاربرد<br>دا از که خریج ها مثال باش |                                                                                                    |
| 0116 (0115)            | Default Out4 |        |               | دارند که حروجی غیر فعال باسد.                                                                                       |                                                                                                    |

آدرس متغییرهای رجیستر دستگاه مطابق جدول زیر است :

| Address<br>(Decima<br>l)              | Register Name                                                                                                    | Туре            | Read<br>Write | Description                                                                                             |  |  |
|---------------------------------------|----------------------------------------------------------------------------------------------------|-----------------|---------------|----------------------------------------------------------------------------------------------------|--|--|
| 40001<br>(0000)                       | Device ID                                                                                                    | Unsigned Int    | R             | مشخصه دستگاه                                                                                            |  |  |
| 40002<br>(0001)                       | Name Factory                                                                                                    | Unsigned Int    | R             | نام شرکت سازنده در این رجیستر می باشد                                                                   |  |  |
| 40006<br>(0005)                       | Hard Version                                                                                                    | Float           | R             | نسخه سخت افزار در این رجیستر می باشد                                                                    |  |  |
| 40008<br>(0007)                       | Soft Version                                                                                                    | Float           | R             | نسخه نرم افزار در این رجیستر می باشد                                                                    |  |  |
| 40010<br>(0009)                       | Serial                                                                                                    | Unsigned Int[8] | R             | شماره سریال دستگاه در این رجیستر می باشد                                                                |  |  |
|                                       | -                                                                                                    | -               |               | مقادير خروجي آنالوگ                                                                                     |  |  |
| 40041<br>(0040)                       | Analog Out Value 1                                                                                                    | Unsigned Int    | R             | مقدار خروجی آنالوگ کانال 1                                                                              |  |  |
| 40042<br>(0041)                       | Analog Out Value 2                                                                                                    | Unsigned Int    | R             | مقدار خروجی آنالوگ کانال 2                                                                              |  |  |
| پارامترهای مربوط به ورودی های دیجیتال |                                                                                                    |                 |               |                                                                                                    |  |  |
| 40072<br>(0071)                       | DI Status                                                                                                    | Unsigned Int    | R             | عیت ورودی های دیجیتال (وضعیت ورودی ها بصورت رجیستری قابل خواندن میباشند− بیت کم ارزش Digital In 1<br>ت) |  |  |
| 40029<br>(0028)                       | DI Counter 1                                                                                                    | Unsigned Int    | R             | شمارنده ورودی دیجیتال اول                                                                               |  |  |
| 40030<br>(0029)                       | DI Counter 2                                                                                                    | Unsigned Int    | R             | شمارنده ورودي ديجيتال دوم                                                                               |  |  |
| 40150<br>(0149)                       | Filter                                                                                                    | Unsigned Int    | R-W           | فیلتر ورودی دیجیتال که میزان حساسیت ورودی های دیجیتال را تعیین میکند.                                   |  |  |
|                                       |                                                                                                    |                 |               | پارامترهای مربوط به خطای سنسور رطوبت و دما                                                              |  |  |
| 40043<br>(0042)                       | Error Temperature                                                                                                    | Unsigned Int    | R             | نشان دهنده خطا در خواندن دما از سنسور رطوبت دما                                                         |  |  |
| 40044                                 | Error Humidity                                                                                                    | Unsigned Int    | R             | نشان دهنده خطا در خواندن رطوبت از سنسور رطوبت دما                                                       |  |  |
|                                       | and the second second sec |                 |               |                                                                                                    |  |  |

![](_page_28_Picture_8.jpeg)

شرکت مهندسی تیــــکا

| (0043)                                                                                                    |                                                                                                    |                                                                                                    |                                                                           |                                                                                                    |
|----------------------------------------------------------------------------------------------------|----------------------------------------------------------------------------------------------------|----------------------------------------------------------------------------------------------------|---------------------------------------------------------------------------|----------------------------------------------------------------------------------------------------|
|                                                                                                    | 1                                                                                                    |                                                                                                    | 1                                                                         | پارامترهای اندازهگیری شده دستگاه از نوع Float                                                                                                    |
| 40047<br>(0046)                                                                                                    | Temp3                                                                                                    | Float                                                                                                    | R                                                                         | دمای اندازه گیری شده توسط سنسور دمای سوم                                                                                                    |
| 40049<br>(0048)                                                                                                    | Temp4                                                                                                    | Float                                                                                                    | R                                                                         | دمای اندازه گیری شده توسط سنسور دمای چهارم                                                                                                    |
| 40051<br>(0050)                                                                                                    | RH Temperature                                                                                                    | Float                                                                                                    | R                                                                         | دمای اندازه گیری شده توسط سنسور رطوبت دما                                                                                                    |
| 40053<br>(0052)                                                                                                    | Temp2                                                                                                    | Float                                                                                                    | R                                                                         | دمای اندازه گیری شده توسط سنسور دمای دوم                                                                                                    |
| 40055<br>(0054)                                                                                                    | Temp1                                                                                                    | Float                                                                                                    | R                                                                         | دمای اندازه گیری شده توسط سنسور دمای اول                                                                                                    |
| 40057<br>(0056)                                                                                                    | Dew Point                                                                                                    | Float                                                                                                    | R                                                                         | نقطه شبنم                                                                                                    |
| 40059<br>(0058)                                                                                                    | Humidity                                                                                                    | Float                                                                                                    | R                                                                         | رطوبت اندازه گیری شده توسط سنسور رطوبت دما                                                                                                    |
|                                                                                                    |                                                                                                    |                                                                                                    |                                                                           | پارامترهای اندازهگیری شده دستگاه از نوع Word                                                                                                    |
| 40031<br>(0030)                                                                                                    | Humidity_Int                                                                                                    | Signed Int                                                                                                    | R                                                                         | رطوبت اندازه گیری شده $	imes 10$                                                                                                    |
| 40032<br>(0031)                                                                                                    | RH Temperature_Int                                                                                                    | Signed Int                                                                                                    | R                                                                         | دمای اندازه گیری شده از سنسور رطوبت دما × 10                                                                                                    |
| 40033<br>(0032)                                                                                                    | Dew Point_Int                                                                                                    | Signed Int                                                                                                    | R                                                                         | نقطه شبنم × 10                                                                                                    |
| 40034<br>(0033)                                                                                                    | Temp1_Int                                                                                                    | Signed Int                                                                                                    | R                                                                         | دمای اندازه گیری شده توسط سنسور دمای اول $10	imes 10$                                                                                                    |
| 40035<br>(0034)                                                                                                    | Temp2_Int                                                                                                    | Signed Int                                                                                                    | R                                                                         | دمای اندازه گیری شده توسط سنسور دمای دوم $	imes 10$                                                                                                    |
| 40036<br>(0035)                                                                                                    | Temp3_Int                                                                                                    | Signed Int                                                                                                    | R                                                                         | دمای اندازه گیری شده توسط سنسور دمای سوم $10	imes 10$                                                                                                    |
| 40037<br>(0036)                                                                                                    | Temp4_Int                                                                                                    | Signed Int                                                                                                    | R                                                                         | دمای اندازه گیری شده توسط سنسور دمای چهارم × 10                                                                                                    |
|                                                                                                    |                                                                                                    |                                                                                                    | 1                                                                         | وضعیت و تنظیمات خروجی دیجیتال                                                                                                    |
| 40071<br>(0070)                                                                                                    | Status output                                                                                                    | Unsigned Int                                                                                                    | R                                                                         | وضعیت خروجیهای دیجیتال (وضعیت خروجیها بصورت رجیستری قابل خواندن میباشند- بیت کم ارزش Output1<br>است)                                                                                                    |
| 40076<br>(0075)                                                                                                    | Direct/Reverse                                                                                                    | Unsigned Int                                                                                                    | R-W                                                                       | وضعیت Direct یا Reverse بودن فرمان خروجیهای دیجیتال                                                                                                    |
| 40077 (0076)                                                                                                    | Enabel Output                                                                                                    | Unsigned Int                                                                                                    | R-W                                                                       | فعال و غیر فعال کردن خروجیهای دیجیتال                                                                                                    |
| 40078<br>(0077)                                                                                                    | Default output                                                                                                    | Unsigned Int                                                                                                    | R-W                                                                       | مقدار پیش فرض خروجیهای دیجیتال                                                                                                    |
| 40138<br>(0137)                                                                                                    | Setpoint 1                                                                                                    | Signed Int                                                                                                    | R-W                                                                       | ست پوینت خروجیهای دیجیتال اول                                                                                                    |
| 40139<br>(0138)                                                                                                    | Setpoint 2                                                                                                    |                                                                                                    |                                                                           | . II                                                                                                    |
| 10110                                                                                                    | Setpoint 2                                                                                                    | Signed Int                                                                                                    | R-W                                                                       | ست پوینت حروجیهای دیجینال دوم                                                                                                    |
| 40140<br>(0139)                                                                                                    | Setpoint 2                                                                                                    | Signed Int<br>Signed Int                                                                                                    | R-W<br>R-W                                                                | ست پوینت خروجیهای دیجینال دوم<br>ست پوینت خروجیهای دیجیتال سوم                                                                                                    |
| 40140<br>(0139)<br>40141<br>(0140)                                                                                                    | Setpoint 2<br>Setpoint 3<br>Setpoint 4                                                                                                    | Signed Int<br>Signed Int<br>Signed Int                                                                                                    | R-W<br>R-W<br>R-W                                                         | ست پوینت خروجیهای دیجینان دوم<br>ست پوینت خروجیهای دیجیتال سوم<br>ست پوینت خروجیهای دیجیتال چهارم                                                                                                    |
| 40140<br>(0139)<br>40141<br>(0140)<br>40142<br>(0141)                                                                                                    | Setpoint 2<br>Setpoint 3<br>Setpoint 4<br>Hys 1                                                                                                    | Signed Int<br>Signed Int<br>Signed Int<br>Unsigned Int                                                                                                    | R-W<br>R-W<br>R-W                                                         | ست پوینت خروجیهای دیجینال دوم<br>ست پوینت خروجیهای دیجیتال سوم<br>ست پوینت خروجیهای دیجیتال چهارم<br>بازه نوسان خروجیهای دیجیتال اول (باند هیسترزیس)                                                                                                    |
| 40140<br>(0139)<br>40141<br>(0140)<br>40142<br>(0141)<br>40143<br>(0142)                                                                                                    | Setpoint 2<br>Setpoint 3<br>Hys 1<br>Hys 2                                                                                                    | Signed Int<br>Signed Int<br>Signed Int<br>Unsigned Int<br>Unsigned Int                                                                                                    | R-W<br>R-W<br>R-W<br>R-W                                                  | ست پوینت خروجیهای دیجینال دوم<br>ست پوینت خروجیهای دیجیتال سوم<br>ست پوینت خروجیهای دیجیتال اول (باند هیسترزیس)<br>بازه نوسان خروجیهای دیجیتال دوم (باند هیسترزیس)                                                                                                    |
| 40140<br>(0139)<br>40141<br>(0140)<br>40142<br>(0141)<br>40143<br>(0142)<br>40144<br>(0143)                                                                                                    | Setpoint 2<br>Setpoint 3<br>Hys 1<br>Hys 2<br>Hys 3                                                                                                    | Signed Int<br>Signed Int<br>Unsigned Int<br>Unsigned Int<br>Unsigned Int                                                                                                    | R-W<br>R-W<br>R-W<br>R-W<br>R-W                                           | ست پوینت خروجیهای دیجینال دوم<br>ست پوینت خروجیهای دیجیتال سوم<br>ست پوینت خروجیهای دیجیتال اول (باند هیسترزیس)<br>بازه نوسان خروجیهای دیجیتال دوم (باند هیسترزیس)<br>بازه نوسان خروجیهای دیجیتال سوم (باند هیسترزیس)                                                                                                    |
| 40140<br>(0139)<br>40141<br>(0140)<br>40142<br>(0141)<br>40143<br>(0142)<br>40144<br>(0143)<br>40145<br>(0144)                                                                                                    | Setpoint 2<br>Setpoint 3<br>Hys 1<br>Hys 2<br>Hys 3<br>Hys 4                                                                                                    | Signed Int<br>Signed Int<br>Unsigned Int<br>Unsigned Int<br>Unsigned Int<br>Unsigned Int                                                                                                 | R-W           R-W           R-W           R-W           R-W           R-W | ست پوینت خروجیهای دیجینال دوم<br>ست پوینت خروجیهای دیجیتال سوم<br>ست پوینت خروجیهای دیجیتال اول (باند هیسترزیس)<br>بازه نوسان خروجیهای دیجیتال دوم (باند هیسترزیس)<br>بازه نوسان خروجیهای دیجیتال چهارم (باند هیسترزیس)<br>بازه نوسان خروجیهای دیجیتال چهارم (باند هیسترزیس)                                                                                                    |
| 40140<br>(0139)<br>40141<br>(0140)<br>40142<br>(0141)<br>40143<br>(0142)<br>40144<br>(0143)<br>40145<br>(0144)<br>40146<br>(0145)                                                                                                | Setpoint 2<br>Setpoint 3<br>Setpoint 4<br>Hys 1<br>Hys 2<br>Hys 3<br>Hys 4<br>Parameter Select 1                                                                                             | Signed Int<br>Signed Int<br>Unsigned Int<br>Unsigned Int<br>Unsigned Int<br>Unsigned Int<br>Unsigned Int<br>Unsigned Int                                                                 | R-W<br>R-W<br>R-W<br>R-W<br>R-W<br>R-W                                    | ست پوینت خروجیهای دیجیتال دوم<br>ست پوینت خروجیهای دیجیتال سوم<br>ست پوینت خروجیهای دیجیتال چهارم<br>بازه نوسان خروجیهای دیجیتال دوم (باند هیسترزیس)<br>بازه نوسان خروجیهای دیجیتال سوم (باند هیسترزیس)<br>بازه نوسان خروجیهای دیجیتال چهارم (باند هیسترزیس)<br>انتخابگر پارامتر برای مقایسه و فرمان به خروجی دیجیتال اول                                                                                                    |
| 40140<br>(0139)<br>40141<br>(0140)<br>40142<br>(0141)<br>40143<br>(0142)<br>40144<br>(0143)<br>40145<br>(0144)<br>40146<br>(0145)<br>40147<br>(0146)                                                                             | Setpoint 2<br>Setpoint 3<br>Setpoint 4<br>Hys 1<br>Hys 2<br>Hys 3<br>Hys 4<br>Parameter Select 1<br>Parameter Select 2                                                                       | Signed Int<br>Signed Int<br>Unsigned Int<br>Unsigned Int<br>Unsigned Int<br>Unsigned Int<br>Unsigned Int<br>Unsigned Int<br>Unsigned Int                                                 | R-W<br>R-W<br>R-W<br>R-W<br>R-W<br>R-W<br>R-W                             | ست پوینت خروجی های دیجیتال دوم<br>ست پوینت خروجی های دیجیتال سوم<br>بازه نوسان خروجی های دیجیتال اول (باند هیسترزیس)<br>بازه نوسان خروجی های دیجیتال دوم (باند هیسترزیس)<br>بازه نوسان خروجی های دیجیتال صوم (باند هیسترزیس)<br>ازت نوسان خروجی های دیجیتال چهارم (باند هیسترزیس)<br>انتخابگر پارامتر برای مقایسه و فرمان به خروجی دیجیتال اول                                                                                                    |
| 40140<br>(0139)<br>40141<br>(0140)<br>40142<br>(0141)<br>40143<br>(0142)<br>40144<br>(0143)<br>40145<br>(0144)<br>40146<br>(0145)<br>40147<br>(0146)<br>40148<br>(0147)                                                          | Setpoint 2<br>Setpoint 3<br>Setpoint 4<br>Hys 1<br>Hys 2<br>Hys 3<br>Hys 4<br>Parameter Select 1<br>Parameter Select 2<br>Parameter Select 3                                                 | Signed Int<br>Signed Int<br>Unsigned Int<br>Unsigned Int<br>Unsigned Int<br>Unsigned Int<br>Unsigned Int<br>Unsigned Int<br>Unsigned Int<br>Unsigned Int                                 | R-W<br>R-W<br>R-W<br>R-W<br>R-W<br>R-W<br>R-W<br>R-W                      | ست پوینت خروجیهای دیجیتال دوم<br>ست پوینت خروجیهای دیجیتال سوم<br>بازه نوسان خروجیهای دیجیتال اول (باند هیسترزیس)<br>بازه نوسان خروجیهای دیجیتال دوم (باند هیسترزیس)<br>بازه نوسان خروجیهای دیجیتال سوم (باند هیسترزیس)<br>انتخابگر پارامتر برای مقایسه و فرمان به خروجی دیجیتال اول<br>انتخابگر پارامتر برای مقایسه و فرمان به خروجی دیجیتال دوم<br>انتخابگر پارامتر برای مقایسه و فرمان به خروجی دیجیتال سوم                                                                                                    |
| 40140<br>(0139)<br>40141<br>(0140)<br>40142<br>(0141)<br>40143<br>(0142)<br>40144<br>(0143)<br>40145<br>(0144)<br>40145<br>(0144)<br>40147<br>(0146)<br>40147<br>(0147)<br>40149<br>(0148)                                       | Setpoint 2<br>Setpoint 3<br>Setpoint 4<br>Hys 1<br>Hys 2<br>Hys 3<br>Hys 4<br>Parameter Select 1<br>Parameter Select 2<br>Parameter Select 3<br>Parameter Select 4                           | Signed Int<br>Signed Int<br>Signed Int<br>Unsigned Int<br>Unsigned Int<br>Unsigned Int<br>Unsigned Int<br>Unsigned Int<br>Unsigned Int<br>Unsigned Int<br>Unsigned Int                   | R-W<br>R-W<br>R-W<br>R-W<br>R-W<br>R-W<br>R-W<br>R-W<br>R-W               | ست پوینت خروجیهای دیجیتال دوم<br>ست پوینت خروجیهای دیجیتال سوم<br>بازه نوسان خروجیهای دیجیتال اول (باند هیسترزیس)<br>بازه نوسان خروجیهای دیجیتال دوم (باند هیسترزیس)<br>بازه نوسان خروجیهای دیجیتال سوم (باند هیسترزیس)<br>انتخابگر پارامتر برای مقایسه و فرمان به خروجی دیجیتال اول<br>انتخابگر پارامتر برای مقایسه و فرمان به خروجی دیجیتال سوم<br>انتخابگر پارامتر برای مقایسه و فرمان به خروجی دیجیتال سوم                                                                                                    |
| 40140<br>(0139)<br>40141<br>(0140)<br>40142<br>(0141)<br>40143<br>(0142)<br>40144<br>(0143)<br>40145<br>(0144)<br>40146<br>(0145)<br>40147<br>(0146)<br>40148<br>(0147)<br>40149<br>(0148)                                       | Setpoint 2<br>Setpoint 3<br>Setpoint 4<br>Hys 1<br>Hys 2<br>Hys 3<br>Hys 4<br>Parameter Select 1<br>Parameter Select 2<br>Parameter Select 3<br>Parameter Select 4                           | Signed Int<br>Signed Int<br>Unsigned Int<br>Unsigned Int<br>Unsigned Int<br>Unsigned Int<br>Unsigned Int<br>Unsigned Int<br>Unsigned Int<br>Unsigned Int                                 | R-W<br>R-W<br>R-W<br>R-W<br>R-W<br>R-W<br>R-W<br>R-W<br>R-W               | ست پوینت خروجیهای دیجیتال سوم<br>ست پوینت خروجیهای دیجیتال سوم<br>بازه نوسان خروجیهای دیجیتال اول (باند هیسترزیس)<br>بازه نوسان خروجیهای دیجیتال دوم (باند هیسترزیس)<br>بازه نوسان خروجیهای دیجیتال سوم (باند هیسترزیس)<br>بازه نوسان خروجیهای دیجیتال چهارم (باند هیسترزیس)<br>انتخابگر پارامتر برای مقایسه و فرمان به خروجی دیجیتال اول<br>انتخابگر پارامتر برای مقایسه و فرمان به خروجی دیجیتال سوم<br>انتخابگر پارامتر برای مقایسه و فرمان به خروجی دیجیتال سوم<br>انتخابگر پارامتر برای مقایسه و فرمان به خروجی دیجیتال سوم                                                                                                    |
| 40140<br>(0139)<br>40141<br>(0140)<br>40142<br>(0141)<br>40143<br>(0142)<br>40144<br>(0143)<br>40145<br>(0144)<br>40145<br>(0144)<br>40146<br>(0145)<br>40147<br>(0146)<br>40149<br>(0148)<br>40091                              | Setpoint 2<br>Setpoint 3<br>Setpoint 4<br>Hys 1<br>Hys 2<br>Hys 3<br>Hys 4<br>Parameter Select 1<br>Parameter Select 2<br>Parameter Select 3<br>Parameter Select 4                           | Signed Int<br>Signed Int<br>Unsigned Int<br>Unsigned Int<br>Unsigned Int<br>Unsigned Int<br>Unsigned Int<br>Unsigned Int<br>Unsigned Int<br>Unsigned Int                                 | R-W<br>R-W<br>R-W<br>R-W<br>R-W<br>R-W<br>R-W<br>R-W<br>R-W               | ست پوینت خروجیهای دیجیتال سوم<br>ست پوینت خروجیهای دیجیتال سوم<br>بازه نوسان خروجیهای دیجیتال اول (باند هیسترزیس)<br>بازه نوسان خروجیهای دیجیتال دوم (باند هیسترزیس)<br>بازه نوسان خروجیهای دیجیتال سوم (باند هیسترزیس)<br>بازه نوسان خروجیهای دیجیتال سوم (باند هیسترزیس)<br>انتخابگر پارامتر برای مقایسه و فرمان به خروجی دیجیتال اول<br>انتخابگر پارامتر برای مقایسه و فرمان به خروجی دیجیتال سوم<br>انتخابگر پارامتر برای مقایسه و فرمان به خروجی دیجیتال سوم<br>انتخابگر پارامتر برای مقایسه و فرمان به خروجی دیجیتال سوم<br>انتخابگر پارامتر برای مقایسه و فرمان به خروجی دیجیتال سوم                                                                                                    |
| 40140<br>(0139)<br>40141<br>(0140)<br>40142<br>(0141)<br>40143<br>(0142)<br>40144<br>(0143)<br>40145<br>(0144)<br>40145<br>(0144)<br>40146<br>(0145)<br>40147<br>(0146)<br>40148<br>(0147)<br>40149<br>(0148)<br>40091<br>(0090) | Setpoint 2<br>Setpoint 3<br>Setpoint 4<br>Hys 1<br>Hys 2<br>Hys 3<br>Hys 4<br>Parameter Select 1<br>Parameter Select 2<br>Parameter Select 3<br>Parameter Select 4<br>INSTRUCTION            | Signed Int<br>Signed Int<br>Unsigned Int<br>Unsigned Int<br>Unsigned Int<br>Unsigned Int<br>Unsigned Int<br>Unsigned Int<br>Unsigned Int<br>Unsigned Int<br>Unsigned Int<br>Unsigned Int | R-W<br>R-W<br>R-W<br>R-W<br>R-W<br>R-W<br>R-W<br>R-W<br>R-W<br>R-W        | ست پوینت خروجیهای دیجیتال دوم<br>ست پوینت خروجیهای دیجیتال سوم<br>بازه نوسان خروجیهای دیجیتال اول (باند هیسترزیس)<br>بازه نوسان خروجیهای دیجیتال دوم (باند هیسترزیس)<br>بازه نوسان خروجیهای دیجیتال سوم (باند هیسترزیس)<br>بازه نوسان خروجیهای دیجیتال سوم (باند هیسترزیس)<br>انتخابگر پارامتر برای مقایسه و فرمان به خروجی دیجیتال اول<br>انتخابگر پارامتر برای مقایسه و فرمان به خروجی دیجیتال دوم<br>انتخابگر پارامتر برای مقایسه و فرمان به خروجی دیجیتال سوم<br>انتخابگر پارامتر برای مقایسه و فرمان به خروجی دیجیتال سوم<br>انتخابگر پارامتر برای مقایسه و فرمان به خروجی دیجیتال سوم<br>انتخابگر پارامتر برای مقایسه و فرمان به خروجی دیجیتال سوم<br>انتخابگر پارامتر برای مقایسه و فرمان به خروجی دیجیتال سوم<br>انتخابگر پارامتر برای مقایسه و فرمان به خروجی دیجیتال موم<br>انتخابگر پارامتر برای مقایسه و فرمان به خروجی دیجیتال موم<br>انتخابگر پارامتر برای مقایسه و فرمان به خروجی دیجیتال سوم                                                                                                    |
| 40140<br>(0139)<br>40141<br>(0140)<br>40142<br>(0141)<br>40143<br>(0142)<br>40144<br>(0143)<br>40145<br>(0144)<br>40145<br>(0144)<br>40146<br>(0145)<br>40147<br>(0146)<br>40148<br>(0147)<br>40148<br>(0147)<br>40149<br>(0148) | Setpoint 2<br>Setpoint 3<br>Setpoint 4<br>Hys 1<br>Hys 2<br>Hys 3<br>Hys 4<br>Parameter Select 1<br>Parameter Select 2<br>Parameter Select 3<br>Parameter Select 4<br>INSTRUCTION            | Signed Int<br>Signed Int<br>Unsigned Int<br>Unsigned Int<br>Unsigned Int<br>Unsigned Int<br>Unsigned Int<br>Unsigned Int<br>Unsigned Int<br>Unsigned Int<br>Unsigned Int                 | R-W<br>R-W<br>R-W<br>R-W<br>R-W<br>R-W<br>R-W<br>R-W<br>R-W               | ست پوینت خروجیهای دیجیتال دوم<br>ست پوینت خروجیهای دیجیتال سوم<br>بازه نوسان خروجیهای دیجیتال اول (باند هیسترزیس)<br>بازه نوسان خروجیهای دیجیتال دوم (باند هیسترزیس)<br>بازه نوسان خروجیهای دیجیتال سوم (باند هیسترزیس)<br>بازه نوسان خروجیهای دیجیتال سوم (باند هیسترزیس)<br>انتخابگر پارامتر برای مقایسه و فرمان به خروجی دیجیتال اول<br>انتخابگر پارامتر برای مقایسه و فرمان به خروجی دیجیتال دوم<br>انتخابگر پارامتر برای مقایسه و فرمان به خروجی دیجیتال سوم<br>انتخابگر پارامتر برای مقایسه و فرمان به خروجی دیجیتال سوم<br>انتخابگر پارامتر برای مقایسه و فرمان به خروجی دیجیتال سوم<br>انتخابگر پارامتر برای مقایسه و فرمان به خروجی دیجیتال سوم<br>انتخابگر پارامتر برای مقایسه و فرمان به خروجی دیجیتال سوم<br>انتخابگر پارامتر برای مقایسه و فرمان به خروجی دیجیتال سوم<br>انتخابگر پارامتر برای مقایسه و فرمان به خروجی دیجیتال سوم<br>انتخابگر پارامتر برای مقایسه و فرمان به خروجی دیجیتال سوم<br>انتخابگر پارامتر برای مقایسه و فرمان به خروجی دیجیتال سوم<br>انتخابگر پارامتر برای مقایسه و فرمان به خروجی دیجیتال سوم<br>انتخابگر پارامتر برای مقایسه و فرمان به خروجی دیجیتال سوم<br>انتخابگر پارامتر برای مقایسه و فرمان به خروجی دیجیتال موم<br>انتخابگر پارامتر برای مقایسه و فرمان به خروجی دیجیتال موم<br>انتخابگر پارامتر برای مقایسه و فرمان به خروجی دیجیتال موم<br>انتخابگر پارامتر برای مقایسه و فرمان به خروجی دیجیتال موم<br>انتخابگر پارامتر برای مقایسه و فرمان به خروجی دیجیتال چهارم<br>از میندار دادن به این رجیستر ، یک دستورالعمل در دستگاه اجرا میشود. مقادیر معتبر برای این دستگاه در بخش چهارم<br>این داشت آد به در سال دستگاه در شدکه 1848                                                                                                    |
| 40140<br>(0139)<br>40141<br>(0140)<br>40142<br>(0141)<br>40143<br>(0142)<br>40144<br>(0143)<br>40145<br>(0144)<br>40145<br>(0144)<br>40146<br>(0145)<br>40147<br>(0146)<br>40147<br>(0148)<br>40091<br>(0090)<br>40092<br>(0011) | Setpoint 2<br>Setpoint 3<br>Setpoint 4<br>Hys 1<br>Hys 2<br>Hys 3<br>Hys 4<br>Parameter Select 1<br>Parameter Select 2<br>Parameter Select 3<br>Parameter Select 4<br>INSTRUCTION<br>Address | Signed Int<br>Signed Int<br>Unsigned Int<br>Unsigned Int<br>Unsigned Int<br>Unsigned Int<br>Unsigned Int<br>Unsigned Int<br>Unsigned Int<br>Unsigned Int<br>Unsigned Int<br>Unsigned Int | R-W<br>R-W<br>R-W<br>R-W<br>R-W<br>R-W<br>R-W<br>R-W<br>R-W               | ست پوینت خروجی های دیجیتال سوم<br>ست پوینت خروجی های دیجیتال سوم<br>بازه نوسان خروجی های دیجیتال ول (باند هیسترزیس)<br>بازه نوسان خروجی های دیجیتال دوم (باند هیسترزیس)<br>بازه نوسان خروجی های دیجیتال سوم (باند هیسترزیس)<br>بازه نوسان خروجی های دیجیتال چهارم (باند هیسترزیس)<br>انتخابگر پارامتر برای مقایسه و فرمان به خروجی دیجیتال اول<br>انتخابگر پارامتر برای مقایسه و فرمان به خروجی دیجیتال دوم<br>انتخابگر پارامتر برای مقایسه و فرمان به خروجی دیجیتال سوم<br>انتخابگر پارامتر برای مقایسه و فرمان به خروجی دیجیتال سوم<br>انتخابگر پارامتر برای مقایسه و فرمان به خروجی دیجیتال سوم<br>انتخابگر پارامتر برای مقایسه و فرمان به خروجی دیجیتال سوم<br>انتخابگر پارامتر برای مقایسه و فرمان به خروجی دیجیتال سوم<br>انتخابگر پارامتر برای مقایسه و فرمان به خروجی دیجیتال موم<br>انتخابگر پارامتر برای مقایسه و فرمان به خروجی دیجیتال موم<br>انتخابگر پارامتر برای مقایسه و فرمان به خروجی دیجیتال موم<br>انتخابگر پارامتر برای مقایسه و فرمان به خروجی دیجیتال موم<br>انتخابگر پارامتر برای مقایسه و فرمان به خروجی دیجیتال موم<br>انتخابگر پارامتر برای مقایسه و فرمان به خروجی دیجیتال موم<br>انتخابگر پارامتر برای مقایسه و فرمان به خروجی دیجیتال موم<br>انتخابگر پارامتر برای مقایسه و فرمان به خروجی دیجیتال موم<br>انتخابگر پارامتر برای مقایسه و فرمان به خروجی دیجیتال موم<br>انتخابگر پارامتر برای مقایسه و فرمان به خروجی دیجیتال موم<br>انتخابگر پارامتر برای مقایسه و فرمان به خروجی دیجیتال موم<br>انتخابگر پارامتر برای مقایسه و فرمان به خروجی دیجیتال موم<br>این پارامتر داری مقایسه و فرمان به خروجی دیکاه اجرا میشود. مقادیر معتبر برای این دستگاه در بخش چهارم<br>این پارامتر مورت سریال دستگاه در شبکه ۱۹۵۶ است. در یک شبکه که دارای چندین دستگاه است ، آدرس |

![](_page_29_Picture_4.jpeg)

Ver1.2

# TIKA Engineering Co. (LTD)

شرکت مهندسی تیــــکا

|                      |                             |              |     |                                              |         |              |         | را تعيين ميكند.   | ل پورت سريال    | ل اطلاعات توسم                          | این پارامتر نرخ انتقا  |
|----------------------|-----------------------------|--------------|-----|----------------------------------------------|---------|--------------|---------|-------------------|-----------------|-----------------------------------------|------------------------|
| 40093                |                             |              |     | Value                                        | 1       | 2            | 3       | 4                 | 5               | 6                                       |                        |
| (0092)               | Baud Rate                   | Unsigned Int | R-W | Baud<br>Rate                                 | 2400b/s | 4800b/s      | 9600b/s | 19200b/s          | 38400b/s        | 57600b/s                                |                        |
|                      |                             |              |     |                                              |         | •            | •       | •                 | •               |                                         |                        |
|                      |                             |              |     |                                              |         |              |         | کند.              | یال را تعیین می | یریتے یورت سر                           | این پارامتر نوع بیت    |
| 40094                |                             |              |     | Valu                                         | ue      | Parity       |         |                   |                 | ,,,,,,,,,,,,,,,,,,,,,,,,,,,,,,,,,,,,,,, |                        |
| (0093)               | Parity                      | Unsigned Int | R-W | Defaul<br>1                                  | t – 0   | None<br>Even |         |                   |                 |                                         |                        |
|                      |                             |              |     | 2                                            |         | Odd          |         |                   |                 |                                         |                        |
| تنظيمات خروجي آنالوگ |                             |              |     |                                              |         |              |         |                   |                 |                                         |                        |
| 40099<br>(0098)      | Selecter Analog Out1        | Unsigned Int | R-W |                                              |         |              |         |                   | ال 1            | روجی آنالوگ کان                         | انتخاب گر فرمان خ      |
| 40100<br>(0099)      | Selecter Analog Out2        | Unsigned Int | R-W |                                              |         |              |         |                   | ال 2            | روجی آنالوگ کان                         | انتخاب گر فرمان خ      |
| 40101<br>(0100)      | Type Analog Out1            | Unsigned Int | R-W |                                              |         |              |         |                   |                 | کانال 1                                 | نوع خروجی آنالوگ       |
| 40102<br>(0101)      | Type Analog Out2            | Unsigned Int | R-W |                                              |         |              |         |                   |                 | كانال 2                                 | نوع خروجی آنالوگ       |
| 40103<br>(0102)      | Max Out1                    | Float        | R-W |                                              |         |              |         |                   |                 | الوگ کانال 1                            | حد بالای خروجی آ       |
| 40105<br>(0104)      | Max Out2                    | Float        | R-W |                                              |         |              |         |                   |                 | الوگ کانال 2                            | حد بالای خروجی آ       |
| 40107<br>(0106)      | Mix Out1                    | Float        | R-W |                                              |         |              |         |                   |                 | نالوگ کانال 1                           | حد پايين خروجي آ       |
| 40109<br>(0108)      | Mix Out2                    | Float        | R-W |                                              |         |              |         |                   |                 | نالوگ کانال 2                           | حد پايين خروجي آ       |
| 40111<br>(0110)      | Max In for Analog<br>Out1   | Float        | R-W | حد بالای ورودی مربوط به خروجی آنالوگ کانال 1 |         |              |         | حد بالای ورودی مر |                 |                                         |                        |
| 40113<br>(0112)      | Max In for Analog<br>Out2   | Float        | R-W |                                              |         |              |         |                   | ُنالوگ کانال 2  | بوط به خروجی ا                          | حد بالای ورودی مر      |
| 40115<br>(0114)      | Min In for Analog<br>Out1   | Float        | R-W | . پایین ورودی مربوط به خروجی آنالوگ کانال 1  |         |              |         | حد پایین ورودی مر |                 |                                         |                        |
| 40117<br>(0116)      | Min In for Analog<br>Out2   | Float        | R-W |                                              |         |              |         |                   | آنالوگ کانال 2  | بوط به خروجی                            | حد پایین ورودی مر      |
| 40119<br>(0118)      | Value1 for Calibration      | Float        | R-W |                                              |         |              |         |                   | آنالوگ          | براسيون خروجي                           | مقدار اول برای کالیـ   |
| 40121<br>(0120)      | Value2 for Calibration      | Float        | R-W |                                              |         |              |         |                   | ، آنالوگ        | براسيون خروجي                           | مقداردوم برای کالی     |
| 40123<br>(0122)      | Selector CH                 | Unsigned Int | R-W |                                              |         |              |         |                   | اليبراسيون      | ی آنالوگ برای ک                         | انتخاب كانال خروج      |
| 40133<br>(0132)      | Direct Value Analog<br>Out1 | Unsigned Int | R-W |                                              |         |              |         |                   | 1               | می آنالوگ کانال                         | مقدار مستقيم خروم      |
| 40134<br>(0133)      | Direct Value Analog<br>Out2 | Unsigned Int | R-W |                                              |         |              |         |                   | 2               | می آنالوگ کانال                         | مقدار مستقيم خروم      |
|                      |                             |              |     |                                              |         |              |         |                   |                 | ی سنسور ها                              | پارامترهای تنظیم       |
| 40131<br>(0130)      | Offset Temperature          | Signed Int   | R-W |                                              |         |              |         |                   |                 | رطوبت × 10                              | آفست دمای سنسور        |
| 40132<br>(0131)      | Offset Humidity             | Signed Int   | R-W |                                              |         |              |         |                   |                 | 1                                       | آفست رطوبت $	imes 0$ ، |
| 40129<br>(0128)      | Value Cut Sensor            | Unsigned Int | R-W |                                              |         |              |         |                   |                 | سور                                     | مقدار قطع بودن سن      |

![](_page_30_Picture_4.jpeg)

## **شرکت م**هندسی تیـــکا (LTD

**TIKA** Engineering Co. (LTD)

پيوست

#### مختصری راجع به پروتکل Modbus

در این پروتکل از یک Bus دو سیمه روی پورت سریال استفاده میشود، در هر Bus یک Master و چندین Slave وجود دارد. روش تبادل اطلاعات بصورت درخواست و پاسخ است که کدهای درخواست اصلی به شرح زیراست.

| 03 | Read Holding Register   |
|----|-------------------------|
| 04 | Read Input Register     |
| 06 | Write Single Register   |
| 16 | Write Multiple Register |
|    |                         |

| 01 | Read Coils           |
|----|----------------------|
| 02 | Read discrete InPuts |
| 05 | Write Single Coil    |
| 15 | Write Multiple Coils |

مثال:

میخواهیم توسط این پروتکل آدرس (0020) 40021 را به صورت Float و از طریق PLC بخوانیم، برای این کار فریم زیر را توسط PLC برای دستگاه ارسال میکنیم.

![](_page_31_Figure_10.jpeg)

Slave Addreee : آدرس دستگاه

Function : کد درخواست که از جدول فوق استفاده شده است.

Starting Address: آدرس شروع محل خواندن که مربوط به آدرس رجیسترهای داخلی دستگاه است در اینجا آدرس O020 Decimal : آدرس شروع محل خواندن که مربوط به آدرس رجیسترهای داخلی دستگاه است در اینجا آدرس Number of Register : تعداد رجیسترهای مورد نظر برای خواندن که در اینجا تعداد ۱ پارامتر با فرمت Float یعنی ۲ رجیستر مد نظر است . O002 Decimal:0002 Hex

CRC : کد خطای CRC16

در حالت پاسخ که دستگاه به PLC پاسخ میدهد Frame زیر به PLC ارسال می شود.

![](_page_31_Figure_16.jpeg)

Byte Count : تعداد بایت های دیتای ارسالی است.

**نکته** : فاصله بین دو بایت نباید از 1.5 کاراکتر بیشتر و فاصله بین دو فریم نباید از 3.5 کاراکتر کمتر شود.

![](_page_31_Picture_19.jpeg)

## شرکت مهندسی تیــــکا

## بروزرسانی نرم افزار داخلی دستگاه

نرم افزار داخلی دستگاه طوری طراحی شده که به راحتی بتوان نرم افزار داخلی آنرا بروزرسانی نمود. که این کار از طریق پورت سریال دستگاه و نرم افزار Transfer data to device انجام میشود. به دلایل مختلفی ممکن است شما بخواهید این بروزرسانی را انجام دهید که چند مورد از آن در زیر ذکر شده است. 1- ورژن جدیدتری از نرم افزار که دارای قابلیت های بالاتری است ، توسط شرکت ارائه شده باشد.

- ۲ ورزی جدیماری از ترم اتراز که اترای دینیک های با تری است ، توسط سر ت 2- - زمانی که نرم افزار داخلی دستگاه دارای باگ و ایراد باشد.
  - 2- رمانی که نزم افرار داخلی دستگاه دارای با ک و ایراد
  - ٤- فعال کردن برخی از امکانات نرم افزاری دستگاه.

برنامه ی دستگاه را باید از طریق پورت سریال بروزرسانی کنید. برای این کار مراحل زیر را به ترتیب انجام دهید.

- 1- نرم افزار جدیدی که قرار است بر روی دستگاه بروزرسانی شود را در کامپیوتر خود کپی کنید.
  - 2- نرم افزار TM-Setting را نصب کنید. این نرم افزار در DVD همراه دستگاه وجود دارد.
    - 3- پورت سريال دستگاه را توسط مبدل RS485 به كامپيوتر وصل كنيد.
- است. Transfer data to device از آدرس زیر برنامه Transfer data to device را اجرا کنید. این برنامه ، یکی از برنامه های قرار گرفته در زیر مجموعه نرم افزار Transfer data to device است. Start\ All programs\TM-Setting\Transfer data to device

| Transfer data to device V2.1                                |
|-------------------------------------------------------------|
| File to be program           D:\Projects\Indicator\TD-1000\ |
| Link setting                                                |
| ✓ Flash ✓ Eeprom                                            |
| Status                                                      |
|                                                             |

- 5- در صفحه ای که باز می شود، در قسمت File to be program ، آدرس فایل نرم افزاری که قرار است بر روی دستگاه ریخته شود ، را وارد کنید. در قسمت Link setting نیز باید پورت Com اتصال یافته به دستگاه مشخص شود. دقت کنید که هر دو گزینه Flash و Eeprom انتخاب شده باشند.
  - 6- Start را زده و همزمان با آن دستگاه را روشن نمایید. در این حالت برنامه دستگاه شروع به بروزرسانی شدن میشود.
  - قبل از بروزرسانی نرم افزار ، از متناسب بودن نرم افزار جدید با دستگاه خود و ورژن سخت افزاری آن اطمینان حاصل کنید چرا که در صورت بروزرسانی اشتباه ، ممکن است دستگاه شما از کار بیافتد.

![](_page_32_Picture_17.jpeg)

ضمائم

تاريخچه ويرايش ها

| تغييرات                                                                         | شماره صفحه | شماره نسخه | تاريخ      |
|---------------------------------------------------------------------------------|------------|------------|------------|
| اولين نسخه ارائه شده                                                            |            | Ver1.0     | 1396/04/24 |
| اضافه شدن خروجی آنالوگ                                                          |            | Ver1.1     | 1397/02/19 |
| عکس های دستگاه بروزرسانی شد- برخی از توضیحات اصلاح شد – منوی دستگاه<br>اصلاح شد |            | Ver1.2     | 1397/07/05 |

![](_page_33_Picture_6.jpeg)